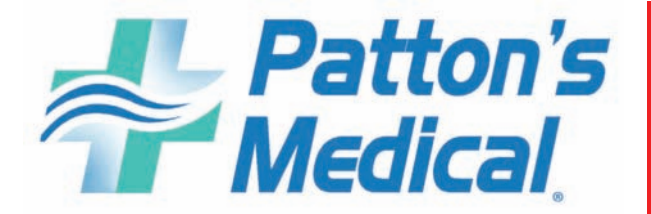

Installation Operation and Maintenance Manual 5 - 20 Hp

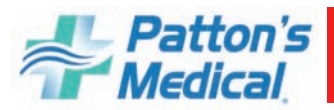

| Model Number:   |  |
|-----------------|--|
| Serial Number:  |  |
| Date Purchased: |  |
| Purchased from: |  |

For further technical assistance, service or replacement parts, please contact:

**Patton's Medical** 3201 South Boulevard Charlotte, NC 28209

Customer Service: 1-866-960-0087 Phone: 704-529-5442 FAX: 704-525-5148

www.pattonsmedical.com

Please include the unit serial number located on the control panel with all inquiries.

Patton's Medical reserves the right to make changes and improvements to update products sold previously without notice or obligation.

Issue Date: May 4, 2012

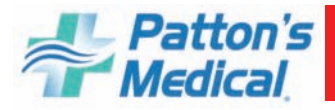

#### **Table of Contents**

#### **Safety Precautions**

#### **1.0 General Information**

#### **2.0 Installation**

- 2.1 Inspection Upon Receiving
- 2.2 Handling
- 2.3 Location
- 2.4 Space Requirements
- 2.5 Piping
- 2.6 Wiring

#### **3.0 Control Panel**

- 3.1 Signal 1 System touch screen gateway
- 3.2 Signal 1 Main Display Screen
- 3.3 Control Buttons
  - 3.3.1 "Menu"
  - 3.3.2 "Main"
  - 3.3.3 "Alarm History"
  - 3.3.4 "History"
  - 3.3.5 "Pressure Trend"
  - 3.3.6 "Pressure Trending History"
  - 3.3.7 "Dew Point Trend"
  - 3.3.8 "DP History"
  - 3.3.11 "Number Pumps Running Trend"
  - 3.3.12 "Pumps Running History"
  - 3.3.13 "System Data"
  - 3.3.14 "Parts Menu"
  - 3.3.15 "System Service & Pump Service"
  - 3.3.16 "Pressure Setting"
  - 3.3.17 "Trouble Shooting Guide"

#### 4.0 System Operation

- 4.1 Prestart-up
- 4.2 Initial Start-up
- 4.3 Normal Start-up
- 4.4 Normal Operation
- 4.5 Normal Shutdown
- 4.6 Emergency Shutdown/Alarms

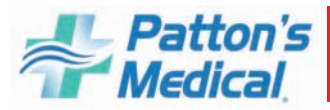

## **Table of Contents**

#### **5.0 Maintenance**

- 5.1 Maintenance Schedule
- 5.2 Replacement Filter Elements
- 5.3 Changing Crankcase Oil

#### **6.0 Inspection/Replacement Procedures**

- 6.1 V-belts
- 6.2 Air Intake Filter
- 6.3 Readjustment of Cut-out and Cut-in Pressure
- 6.4 Oil Indicator
- 6.5 Dew Point Sensor

#### 6.6 Dryers

- 6.6.1 Removing and replacing the front panel
- 6.6.2 Purge plug replacement for dryers 8-65 scfm
- 6.6.3 Purge plug replacement for dryers 85-365 scfm
- 6.6.4 Cleaning the silencer for dryers 8-65 scfm
- 6.6.5 Cleaning the silencer for dryers 85-365 scfm
- 6.6.6 Replacing the diaphragm on dryers 8-65 scfm
- 6.6.7 Replacing the exhaust valve assembly and shuttles on dryers 85-365 scfm
- 6.6.8 Changing the desiccant cartridges 8-65 CFM
- 6.6.9 Changing the desiccant cartridges 85-365 CFM
- 6.6.10 Dryer Service and fault diagnosis chart

#### 7.0 Trouble Shooting

#### 8.0 Warranty

#### 9.0 Maintenance Record

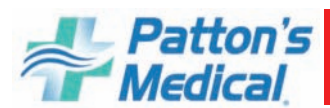

## **Safety Precautions**

Pressurized air from the system may cause personnel injury or property damage if the unit is improperly operated or maintained. The operator should have carefully read and become familiar with the contents of this manual before installing, wiring, starting, operating, adjusting and maintaining the system. The operator is expected to use common sense safety precautions, good workmanship practices and follow any related local safety precautions.

In addition:

- Before starting any installation or maintenance procedures, disconnect all power to the package.
- All electrical procedures must be in compliance with all national, state and local codes and requirements.
- A certified electrician should connect all wiring.
- Refer to the electrical wiring diagram provided with the unit before starting any installation or maintenance work.
- Release all pressure from the package before removing, loosening, or servicing any covers, guards, fittings, connections, or other devices.
- Notify appropriate hospital personnel if repairs or maintenance will affect available compressed air levels.
- Prior to using the Instrument Air System, the medical facility must have a certifier perform all installation tests as specified in the latest edition of NFPA 99 and is responsible for ensuring that the Instrument air meets the minimum requirements as specified in the latest edition of NFPA 99.
- This is a high speed, rotating piece of machinery. Do not attempt to service any part while machine is in operation.
- Do not operate unit without belt guards, shields or screens in place.
- Make sure that all loose articles, packing material, and tools are clear of the package.
- Check all safety devices periodically for proper operation.
- Never operate a compressor with its isolation (shutoff) valve closed or without its relief valve in place. Damage to the compressor may occur.
- The "Hand" mode of operation should only be used for emergencies such as a PLC malfunction and should not be used for normal operation.
- Electrical service must be the same as specified on the control panel nameplate or damage to the equipment may occur.
- Vibration during shipment can loosen electrical terminals, fuse inserts, and mechanical connections. Tighten as necessary.

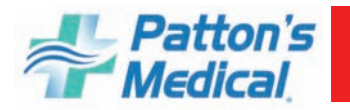

## **1.0 General Information**

#### **System Configurations**

The Reciprocating Instrument air systems are either base mounted or tank mounted units in configurations of simplex, duplex, triplex, quadruplex or other multiplexed configurations. All are compliant to the latest edition of the NFPA 99 code and consist of at least one compressors, one motor, one desiccant dryer with purge control, one pre-filters, one afterfilter, one carbon filter and regulator, an integral pre-wired control panel and corrosion resistant air receiver. The systems are constructed as either single point connection (SPC) or modular packages. The complete package is pre-wired, pre-piped, and assembled either on one common base with single point connections for electrical, discharge air, and condensation drain or as a modular system with similar connection points.

#### **Compressor Module**

The compressor is a cast iron, pressure lubricated, low RPM reciprocating type with precision ground and lapped stainless steel valve assemblies; heavy cast iron connecting rods and pressure pistons with replaceable rod bearings and pin bushings; adjustable, oversized tapered main roller bearings; and a ground and counter balanced, heavy duty, ductile iron crankshaft with rifle drilled oil flow ports. Pressure lubrication by a patented centro-ring oiling system supplies pressurized oil internally through rifle drilled crankshaft and rods to all bearings and wearing surfaces. The intercooler located in the cyclone of air from flywheel provides maximum heat dissipation through extra long with radiating fins

#### **Compressor Drive and Motor**

The compressor is v-belt driven and protected by an OSHA approved totally enclosed belt guard. A slotted mounting base allows full adjustment for belt tensioning. The motor is a NEMA rated, open drip proof, 1800 RPM, with 1.15 service factor suitable for 208 or 230/460V electrical service.

#### **Discharge Piping**

Each compressor (5hp –20hp) is equipped with an integral air-cooled aftercooler designed for a maximum approach temperature complete with automatic solenoid drain valve. Each compressor is equipped with a wired high discharge air temperature shutdown switch. The compressor discharge line includes a flex connector, safety relief valve, isolation valve and check valve. The discharge air piping is made of ASTM B-819 copper tubing, brass, and/or stainless steel. The discharge flex connector is braided, 304 stainless steel, brass, or bronze.

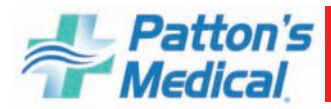

#### **Isolation System**

The compressor and motor are fully isolated from the system base by means of a four-point, heavy duty, isolation system for a minimum of 95% isolation efficiency.

#### Dryer

Each desiccant dryer is individually sized for peak calculated demand and capable of producing a  $-40^{\circ}$ F ( $-40^{\circ}$ C) pressure dew point. Dryer purge flow is minimized through a demand-based purge saving control system. Isolation valves to permit servicing without shutting down the instrument air system along with an air sample port are included.

#### **Control System**

The mounted and wired control system is NEMA 12 and U.L. labeled. The control system provides automatic lead/lag sequencing with circuit breaker disconnects for each motor with external operators. The control panel also includes full voltage motor starters with overload protection, redundant 120V control circuit transformers, visual and audible reserve unit alarm with isolated contacts for remote alarm, hand-off-auto selector switches, and runtime hourmeters. Automatic alternation of compressors is based on a first-on/first-off principle with provisions for simultaneous operation if required and automatic activation of the reserve unit if required. Visual and audible alarms indicators for high discharge air temperature shutdown, with isolated contacts for remote alarm, are included.

A Signal 1 System touch screen gateway is mounted in the control panel door. It includes:

- a pressure display
- a runtime display
- dew point monitoring
- a dew point trend display
- a pressure trend display
- a trend display showing number of pumps running
- an alarm history display
- ability to download trending and history files to PC
- a maintenance schedule and history display
- a system service indicator
- a pump service indicator
- a replacement parts display
- a battery backup for history data
- a pressure set point adjustment display
- a system data display

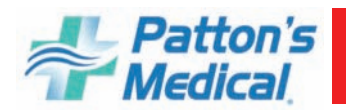

#### 1.0 General Information (continued)

#### **Final Line Filters and Regulators**

The inlet to each dryer includes a mounted high efficiency coalescing pre-filter rated for 0.01 micron mounted on each dryer with automatic solenoid drain and element change indicator. A particulate final line and carbon filter rated for 0.01 micron are mounted on each dryer with element change indicator along with a final line regulator and safety relief valve.

#### **Dew Point Sensor**

The factory mounted, piped and wired, dew point sensor include remote alarm contacts. The dew point sensor is a ceramic type with system accuracy of  $\pm 2^{\circ}$  C. The dew point alarm is factory set at -22° F (-30° C) per NFPA 99. High dew point conditions are indicated with visual and audible alarms. The alarms are also logged to the "History" screen on the HMI. See Section 3.3.3 for more details.)

#### **Air Receiver**

The vertical air receiver is corrosion resistant, ASME Coded, National Board Certified, and rated for a minimum 250 PSIG design pressure. The tank piping includes a liquid level gauge glass, safety relief valve, manual drain valve, and a timed automatic solenoid drain valve.

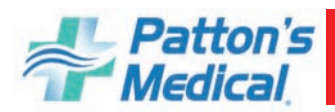

## **2.0 Installation**

#### **2.1 Receiving Inspection**

The Reciprocating Instrument air system should be carefully inspected upon delivery. Any damage by the carrier should be noted on the delivery receipt, especially if the system will not be immediately uncrated and installed. The system may remain in its shipping container(s) until ready for installation. If the system is to be stored prior to installation, it must be protected from the elements to prevent rust and deterioration.

**DO NOT REMOVE** the protective covers from the discharge connection ports of the unit until they are ready for connecting to the hospital's pipeline distribution system.

#### 2.2 Handling

#### **!!WARNING!!** USE APPROPRIATE LOAD RATED LIFTING EQUIPMENT AND OBSERVE SAFE LIFTING PROCEDURES DURING ALL MOVES.

The compressor package can be moved with either a forklift or dollies. Be sure that the orange spacers used to prevent the compressor/motor base from unnecessary movement while moving and/or mounting the unit are in place. Keep all packing in place during installation to minimize damage. Examine the route the unit must travel and note dimensions of doorways and low ceilings. The systems are designed to be separated if necessary to go through doorways. Carefully label all electrical connections that are removed for easier re-assembling at the final destination. Units should be placed to ensure easy access to perform maintenance and high visibility of indicators and gauges.

#### 2.3 Location

The Instrument Air system should be installed indoors in a clean, well-ventilated environment. Areas of excessive dust, dirt or other air-borne particulate should be avoided. Secure the package to a flat, level surface capable of supporting the weight and forces of the unit. Make sure that the main base is not bowed, twisted, or uneven. Because of the internal flexible hose connections and spring isolators, **no special foundation is required**. However, the unit base must be securely bolted using all mounting holes provided in the base. If a raised concrete pad is used, the base must not overhang the concrete pad. A method to drain away moisture is necessary. If a gravity drain is not available, a connection to a drain is necessary. After securing the unit to the floor, remove the orange spacers from under the compressor/motor base.

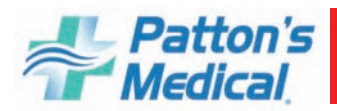

## **2.0 Installation** (continued)

#### 2.3 Location (continued)

The area should have an average ambient temperature of  $70^{\circ}F$  ( $21^{\circ}C$ ) with a minimum ambient temperature of  $40^{\circ}F$  ( $4.4^{\circ}C$ ) and a maximum ambient temperature of  $105^{\circ}F$  ( $40.0^{\circ}C$ ). (Note: At temperatures below  $32^{\circ}F$  the bare compressor will not be adversely affected, but freezing of the condensate can occur which could affect operation.)

Sound levels of 80 to 86 dB(A) per pump are to be anticipated depending on the size of the package (duplex, triplex, quad). Though the sound levels are not excessive, they should be considered when locating the system.

#### **2.4 Space Requirements**

The Instrument Air system should be placed to ensure easy access to perform maintenance and high visibility of indicators and gauges. It is recommended that a minimum space of 24" be allowed on all sides of the compressor system for ventilation and maintenance. A minimum space of 36" in front of the control panel is required by NEC code. A vertical distance of 36" is required above the unit for ventilation and maintenance.

#### 2.5 Piping

2.5.1 Discharge Piping

| Systems        | Pipe Size |
|----------------|-----------|
| Duplex 5 HP    | 3/4       |
| Duplex 7.5 HP  | 3/4       |
| Duplex 10 HP   | 3/4       |
| Duplex 15 HP   | 1         |
| Duplex 20 HP   | 1         |
| Triplex 7.5 HP | 1         |
| Triplex 10 HP  | 1         |
| Triplex 15 HP  | 1-1/4     |
| Triplex 20 HP  | 1-1/4     |
| Quad 7.5 HP    | 1         |
| Quad 10 HP     | 1         |
| Quad 15 HP     | 1-1/4     |
| Quad 20 HP     | 1-1/2     |

#### Minimum Discharge Pipe Size\*

\*A larger discharge pipe size may be required depending on the length of distribution piping in the facility. However, the distribution pipe size should not be less than the minimum pipe size shown.

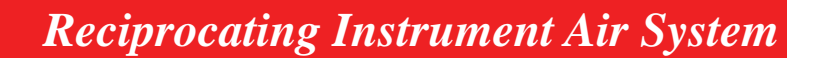

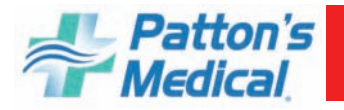

## 2.0 Installation (continued)

2.6 Wiring

#### WARNING!

#### BE SURE TO DISCONNECT ALL ELECTRICAL POWER TO THE COMPRESSOR SYSTEM BEFORE PERFORMING ANY ELECTRICAL PROCEDURES.

Refer to the electrical diagram provided with the unit before starting any installation or maintenance work.

Do not operate compressor on a voltage other than the voltage specified on the compressor nameplate.

All customer wiring should be in compliance with the National Electrical Code and any other applicable state or local codes.

**CAUTION:** All voltages will be disconnected from the compressor modules using the circuit breaker. Turning off the appropriate motor circuit breaker disconnects motor power.

Refer to the wiring diagram that came with the compressor system for pertinent wiring connections.

Electrical power for the Instrument air system must be supplied from the emergency life support circuit.

Check the control voltage, phase, and amp ratings before starting the electrical installation, and make sure the voltage supplied by the hospital is the same.

The wire size should be able to handle peak motor amp load of all operating units, refer to the full load and compressor system amperes on the wiring diagram.

Check all electrical connections within the air system that may have loosened during shipment.

Only qualified electricians should make power connections to the control panel and any interconnecting wiring.

Ensure that the emergency generator system's electrical supply is consistent with the air system's requirements.

Three-phase power supplied from the emergency generator(s) must match that of the normal supply to allow for correct direction of the motor rotation at all times.

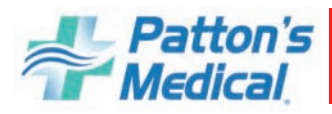

#### **3.0 Control Panel**

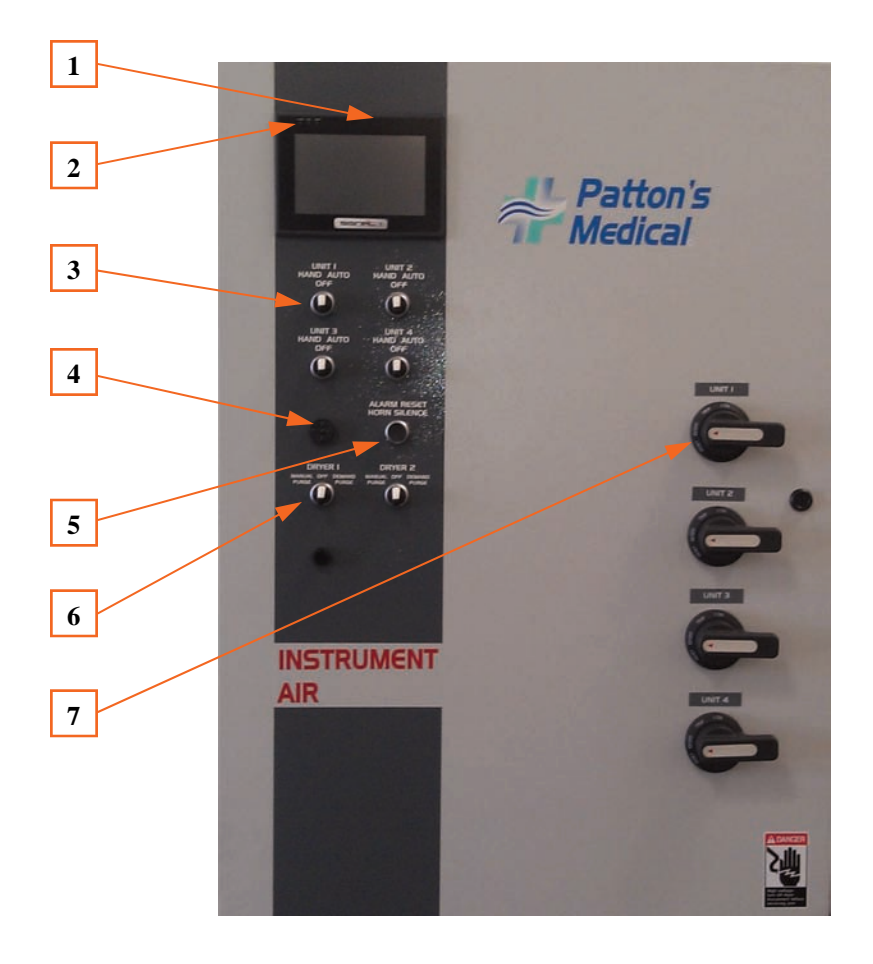

- 1. Display Screen Displays the systems operating screens.
- 2. LED's –Yellow PWR: Power is correctly supplied Green CPU: Indicates the Signal 1is operating correctly Red COM: Indicates communication with PLC Not lighted: Power is not supplied
- 3. HOA selector switch Compressor control switch, Hand Off Auto.
- 4. Alarm horn Sounds when an alarm condition occurs.
- **5.** Alarm Reset/Horn Silence Pushbutton to silence alarm and reset visual alarm on *Signal 1* screen after alarm condition is corrected.
- 6. Dryer Control Selector Switch Manual Purge Off Demand Purge
- 7. External Operator To control circuit breaker disconnect

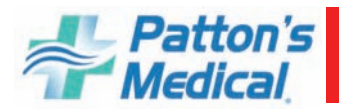

#### 3.1 Signal 1 System touch screen gateway

The Scroll Medical Air system has a touch screen gateway to control and monitor the complete system operation as well as record service and alarm history of the unit and change pressure setting levels.

**3.2** *Signal 1* **Main Display Screen** The main screen for systems will monitor and display the system's dew point readings, air receiver pressure, run sequence, individual unit total run hours and run status (HOA switch position). Included on this screen is a service due alarm, transducer fault alarms and lag alarm for the system as well as individual alarms for each compressor unit (motor overload, high discharge air temperature, and high dew point). The "MENU" button in the upper right corner will allow the operator to navigate through the screens to view the system alarm history, service schedule and records, dew point, and pressure trends, basic troubleshooting, pressure settings, and system general information. When the *Signal 1* is powered up the main control window will appear on the display screen. This screen displays the systems current dew point, pressure, total hours run for each module, run sequence, HOA switch setting and status of service schedule and alarm conditions.

| 0 * <b>h</b>                          |               |                      |                             |  |
|---------------------------------------|---------------|----------------------|-----------------------------|--|
| Pressure (<br>Dew Point               | D PSI<br>0 °C |                      | Patton's<br>Medical<br>menu |  |
| PUMP 1 OFF<br>HOURS 0<br>SEQUENCE # 0 | HIGH TEMP 1   | MOTOR 1<br>OVER LOAD | FAILED<br>TO RUN 1          |  |
| PUMP 2 OFF<br>HOURS 0<br>SEQUENCE # 0 | HIGH TEMP 2   | MOTOR 2<br>OVER LOAD | FAILED<br>TO RUN 2          |  |
| PUMP 3 OFF<br>HOURS 0<br>SEQUENCE # 0 | HIGH TEMP 3   | MOTOR 3<br>OVER LOAD | FAILED<br>TO RUN 3          |  |
| PUMP 4 OFF<br>HOURS 0<br>SEQUENCE # 0 | HIGH TEMP 4   | MOTOR 4<br>OVER LOAD | FAILED<br>TO RUN 4          |  |
|                                       |               |                      |                             |  |

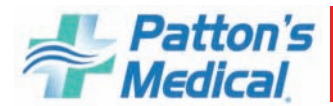

#### 3.2 Signal 1 Main Display Screen (continued)

- 1. MENU: Displays menu screen which allows the operator to access the systems operating history, service requirements, dew point, and pressure trends, troubleshooting info, pressure setting, and main system info.
- 2. DEW POINT (D/P): Display's the current dew point reading at the units discharge point. If the dew point reading is higher than -30°C, a high dew point alarm will occur. The dew point indicator will flash red and the horn will sound. Pressing the reset button on the face of the control panel will silence the alarm. Selecting the indicator when flashing red will open a troubleshooting window. The dew point indicator will continue to flash red until the dew point falls below -30°C. At this point the dew point alarm will reset.
- 3. PRESSURE (PSI): Display's the current pressure inside the air receiver.
- 4. SERVICE DUE: Service intervals and types of service are preprogrammed into the *Signal 1*. The button will flash yellow when service is due. Pressing the "service due" button when flashing will display the system service schedule screen. If system service is required the item requiring service will be flashing red. If any of the pumps require service the correct pump number button will flash red, pressing that button will open the correct pump service screen
- 5. PRESSURE TDC FAULT: Indicator will flash red and horn will sound if the transducer fails. Pressure reading on the display screen will default to "-37" psi. Selecting the indicator when flashing red will open a trouble shooting window.
- 6. DEW POINT SENSOR FAULT: Indicator will flash red and horn will sound if the transducer fails. Dew point reading on the display screen will default to "-157". Selecting the indicator when flashing red will open a trouble shooting window.
- 7. LAG ALARM: Indicator will flash red and horn will sound when last available compressor unit comes on. Press the reset button to silence the alarm. If the condition is corrected both the alarm and indicator will turn off. If a lag condition remains the indicating light on the *Signal 1* will remain on. Selecting the indicator when flashing red will open a trouble shooting window. Once the lag condition is corrected, press the reset button again to turn off the indicator.
- 8. UNIT RUN HOURS: Displays total run hours for each compressor module.
- 9. HAND-OFF-AUTO: Displays status of each compressor module. The green "HAND" displays when the compressor is running and the HOA selector switch is in the HAND setting. The green "AUTO" displays when the compressor is not running and the HOA selector switch is in the AUTO position. The "OFF" indicator is displayed when the HOA selector switch is in the "OFF" position.
- 12. MOTOR OVLD: Display will flash red and sound an alarm when overload switch is tripped in the control panel. The compressor in question will not re-start until the reset button on the starter inside the main control cabinet is reset (See "Motor overheating" in the Troubleshooting Section). Press the reset button on front panel to silence the alarm. Selecting the indicator when flashing red will open a trouble shooting window. The indicator on the *Signal 1* will remain on until motor starter is reset.

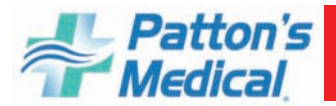

- 3.2 Signal 1 Main Display Screen (Multiplex Systems) (continued)
- 13. HIGH TEMP: Display will flash red and sound an alarm when the compressor unit is shut down due to high discharge air temperatures. Press the reset button on the front panel to clear the alarm. If the indicator light stays "ON", the high temp condition still exists. Selecting the indicator when flashing red will open a trouble shooting window. The unit may not restart after pressing the reset button, depending on the system sequencing and system pressure.

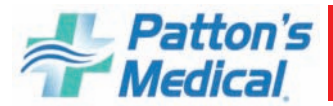

#### **3.3 Control Buttons**

#### 3.3.1 MENU

The MENU button in the upper right corner on the main screen when selected will display the "MENU" window that will allow the operator to access information shown on screen below. Each button will be explained in detail in this section.

#### 3.3.2 – "MAIN" Button

The main button can be found on many of the screens within the *Signal 1* Controller. At any time when the "MAIN" button is selected, the *Signal 1* display will return to the Main Display Screen.

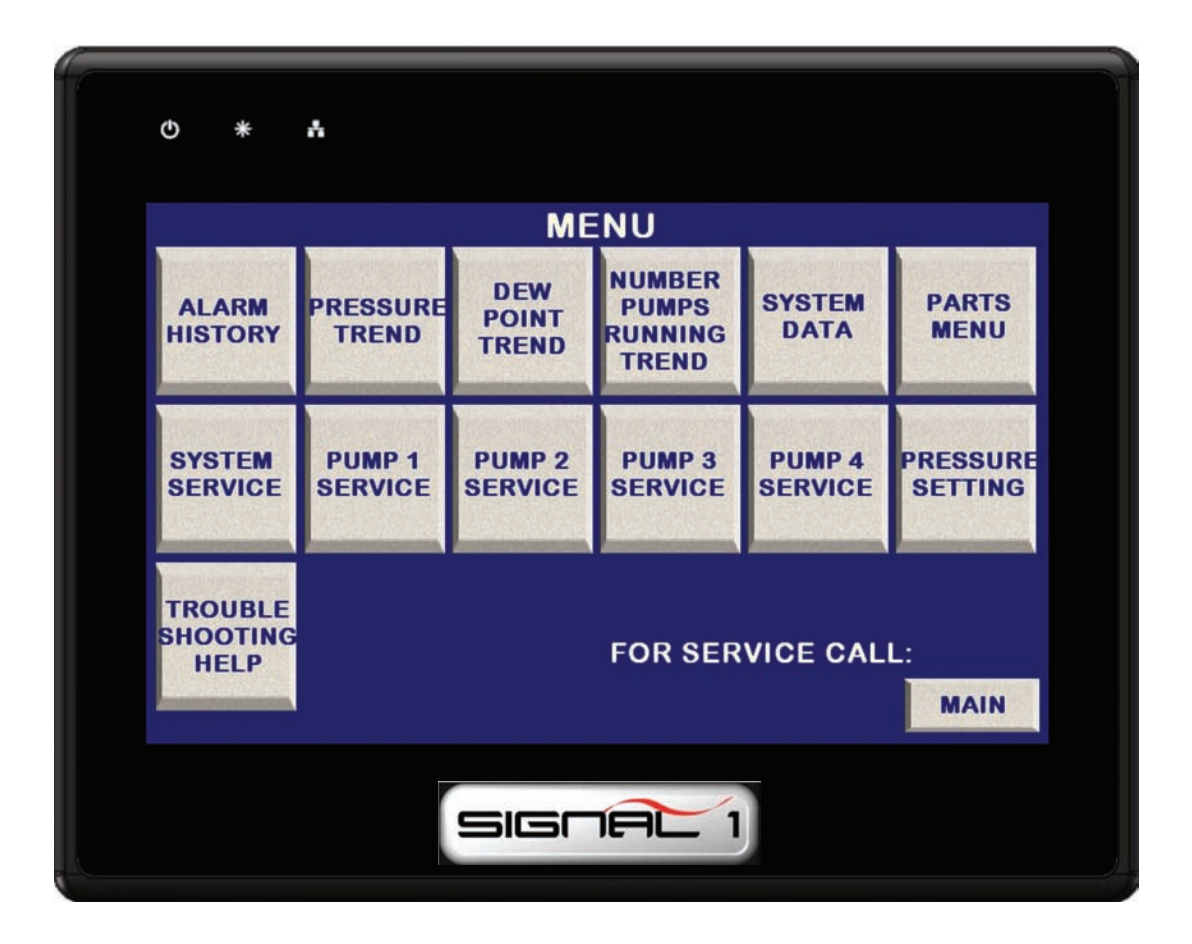

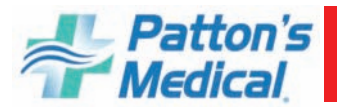

3.3 Control Buttons (continued)

3.3 Control Buttons (continued)

#### 3.3.3 – "ALARM HISTORY" Button

The "ALARM HISTORY" button on the "Menu" screen will open a new window listing all the alarm conditions that have occurred as well as routine maintenance alerts. The list will show the date and time of the incident, type of incident and when the condition was cleared/corrected. This creates a permanent record of the history of the unit and cannot be reset.

1. "MAIN" button will return you to the main screen.

2. "HISTORY" button will open a new History screen shown on the next page.

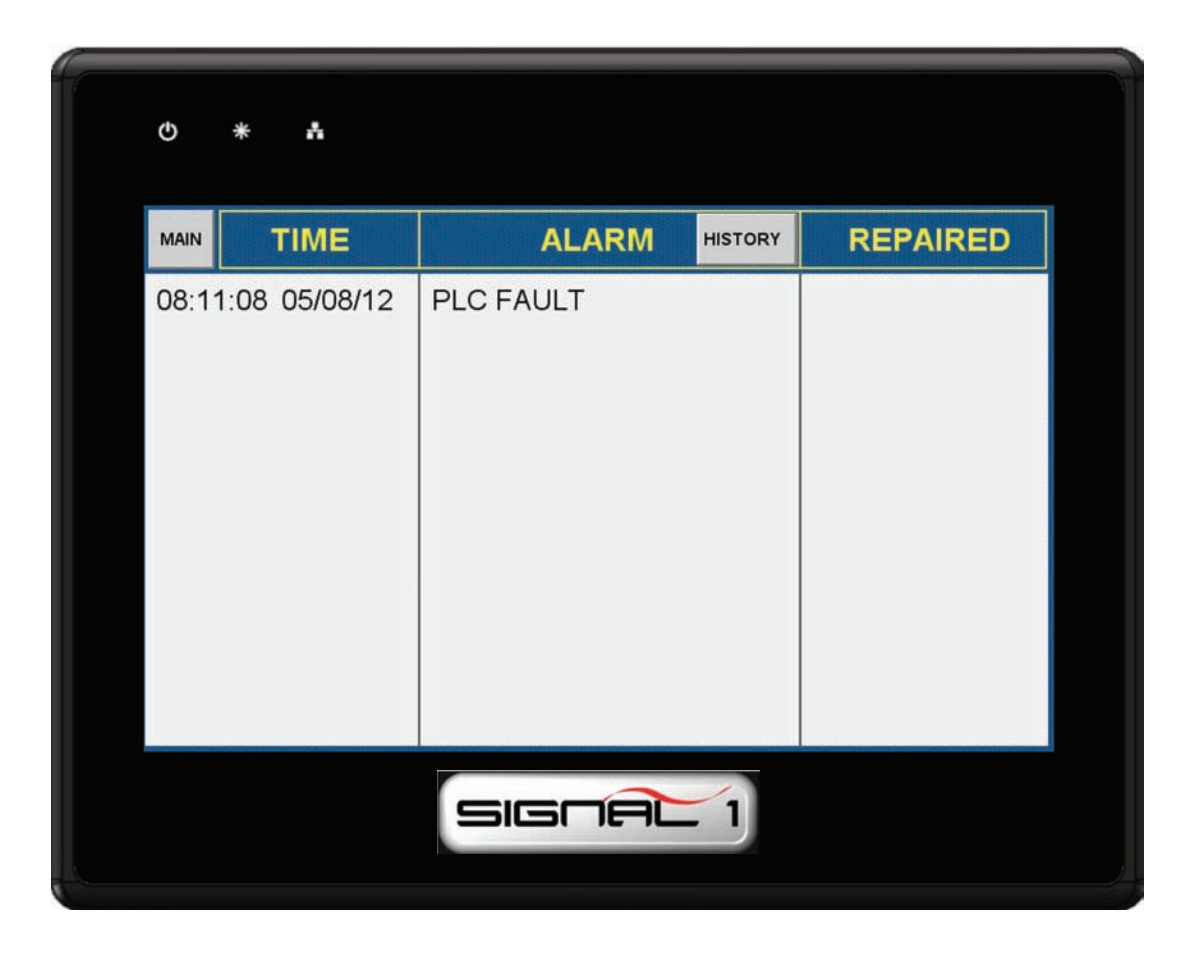

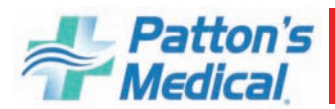

#### 3.3 Control Buttons (continued)

**3.3.4** – **"HISTORY"** screen displayed from pressing "History" button on "Alarm History" screen shown below. Pressing the up and down arrows will display alarm/maintenance history one day at a time. History can be down loaded to a USB memory stick by inserting the memory stick into the USB slot on the back of the *Signal 1* and pressing the "Download To USB" button on the screen. Files can be saved to PC and viewed in an excel format.

| O * 5        |              |                      |
|--------------|--------------|----------------------|
|              | IME ALARI    | M DOWNLOAD<br>TO USB |
| 15:44 11/10/ | 11 PLC FAULT | <u> </u>             |
| 13:37 11/10/ | 11 PLC FAULT |                      |
| 13:29 11/10/ | 11 PLC FAULT |                      |
| 13:30 11/10/ | 11 PLC FAULT |                      |
| 13:03 11/10/ | 11 PLC FAULT |                      |
| 13:02 11/10/ | 11 PLC FAULT |                      |
| 10:29 11/10/ | 11 PLC FAULT |                      |
| 11:19 11/10/ | 11 PLC FAULT |                      |
| 10:29 11/10/ | 11 PLC FAULT |                      |
| 10:27 11/10/ | 11 PLC FAULT |                      |
| 10:25 11/10/ | 11 PLC FAULT |                      |
| 10:25 11/10/ | 11 PLC FAULT |                      |
| 10:15 11/10/ | 11 PLC FAULT | <b>•</b>             |
|              |              |                      |
|              | SIGHA        |                      |

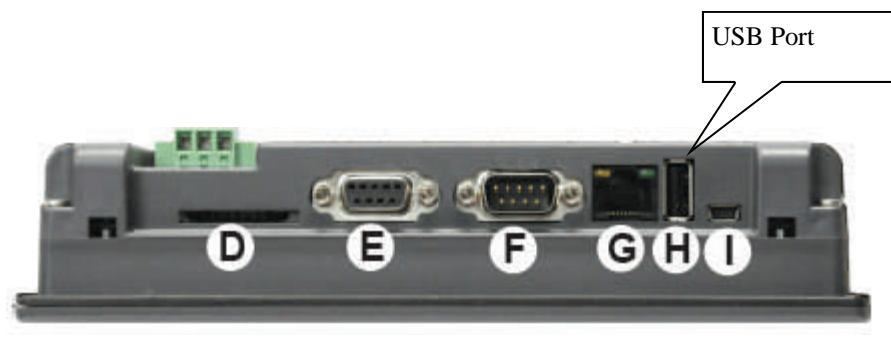

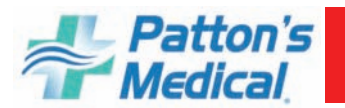

#### 3.3 Control Buttons (continued)

**3.3.5** – **"PRESSURE TREND"** Pressing the "Pressure Trend" button on the "Menu" screen will display the screen below. Screen displays 15 minutes of trending and has a scroll bar on the bottom of screen to scroll to different time frame.

1. "MAIN" button will return you to the main screen.

2. "SYSTEM PRESSURE HISTORY" button will open a new screen shown on the next page

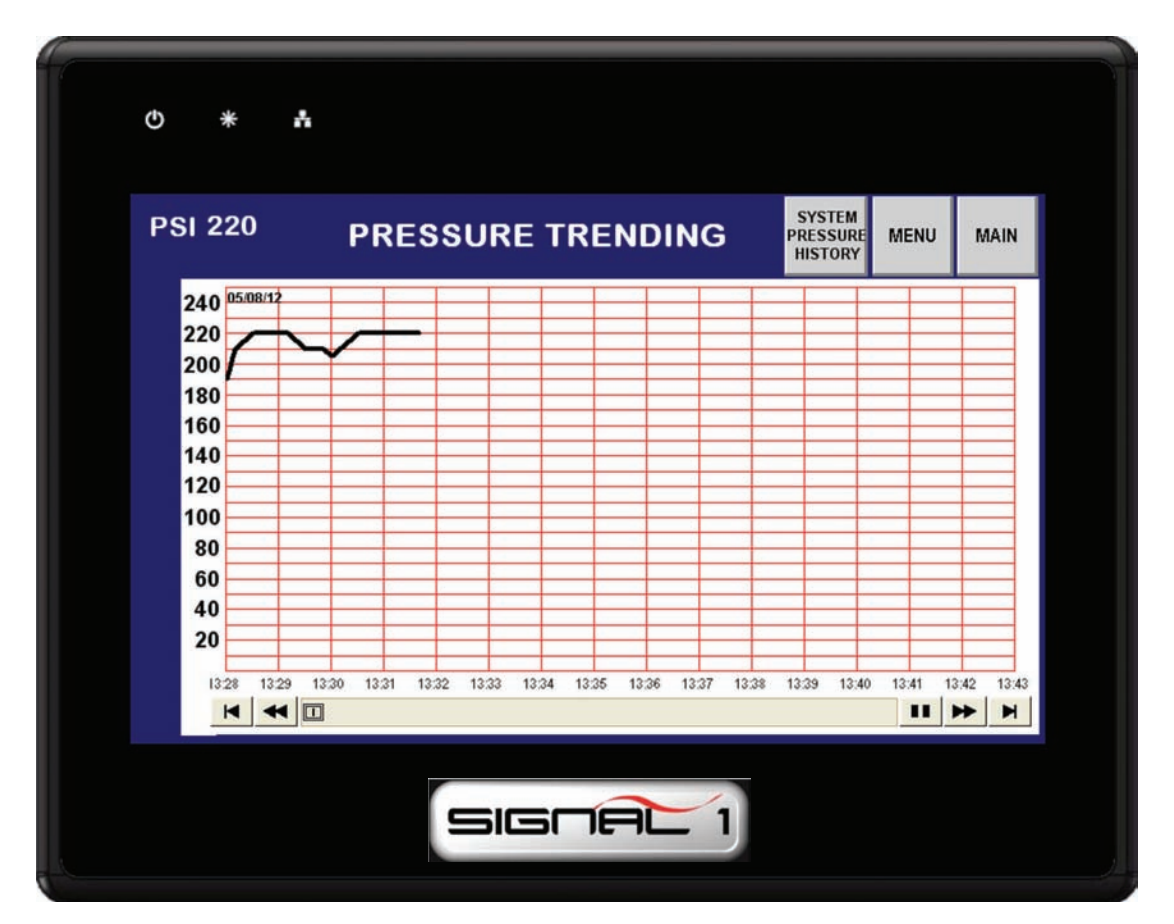

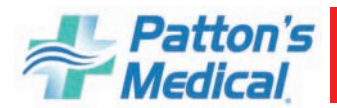

#### 3.3 Control Buttons (continued)

**3.3.6** – **"SYSTEM PRESSURE HISTORY"** screen shown below. Pressing the up and down arrows will display pressure trending history one day at a time. History can be down loaded to a USB memory stick by inserting the memory stick into the USB slot on the back of the *Signal 1* and pressing the "Download To USB" button on the screen. Files can be saved to PC and viewed in an excel format.

| PRESSURE   | 210PSI | DOWNLOAD<br>TO USB | PSI TREND | MAIN  |
|------------|--------|--------------------|-----------|-------|
| Sample No. | Time   | Date               | PRE       | SSURE |
| 363        | 13:51  | 05/08/12           |           | 210   |
| 362        | 13:50  | 05/08/12           |           | 210   |
| 361        | 13:50  | 05/08/12           |           | 210   |
| 360        | 13:50  | 05/08/12           |           | 195   |
| 359        | 13:34  | 05/08/12           |           | 220   |
| 358        | 13:34  | 05/08/12           |           | 220   |
| 357        | 13:34  | 05/08/12           |           | 220   |
| 356        | 13:34  | 05/08/12           |           | 220   |
| 355        | 13:34  | 05/08/12           |           | 220   |
| 354        | 13:34  | 05/08/12           |           | 220   |
| 353        | 13:33  | 05/08/12           |           | 220   |
| 352        | 13:33  | 05/08/12           |           | 220   |
| 351        | 13:33  | 05/08/12           |           | 220   |
| 350        | 13:33  | 05/08/12           |           | 220   |
| 349        | 13:33  | 05/08/12           |           | 220   |
| 348        | 13:33  | 05/08/12           |           | 220   |
| 347        | 13:32  | 05/08/12           |           | 220   |
| 3/16       | 12.20  | 05/08/12           |           | 220   |

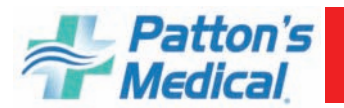

#### 3.3 Control Buttons (continued)

**3.3.7** – **"DEW POINT TREND"** Pressing the "Dew Point Trend" button on the "Menu" screen will display the screen below. Screen displays 15 minutes of trending and has a scroll bar on the bottom of screen to scroll to different time frames.

1. "MAIN" button will return you to the main screen.

2. "DP HISTORY" button will open a new screen shown on the next page

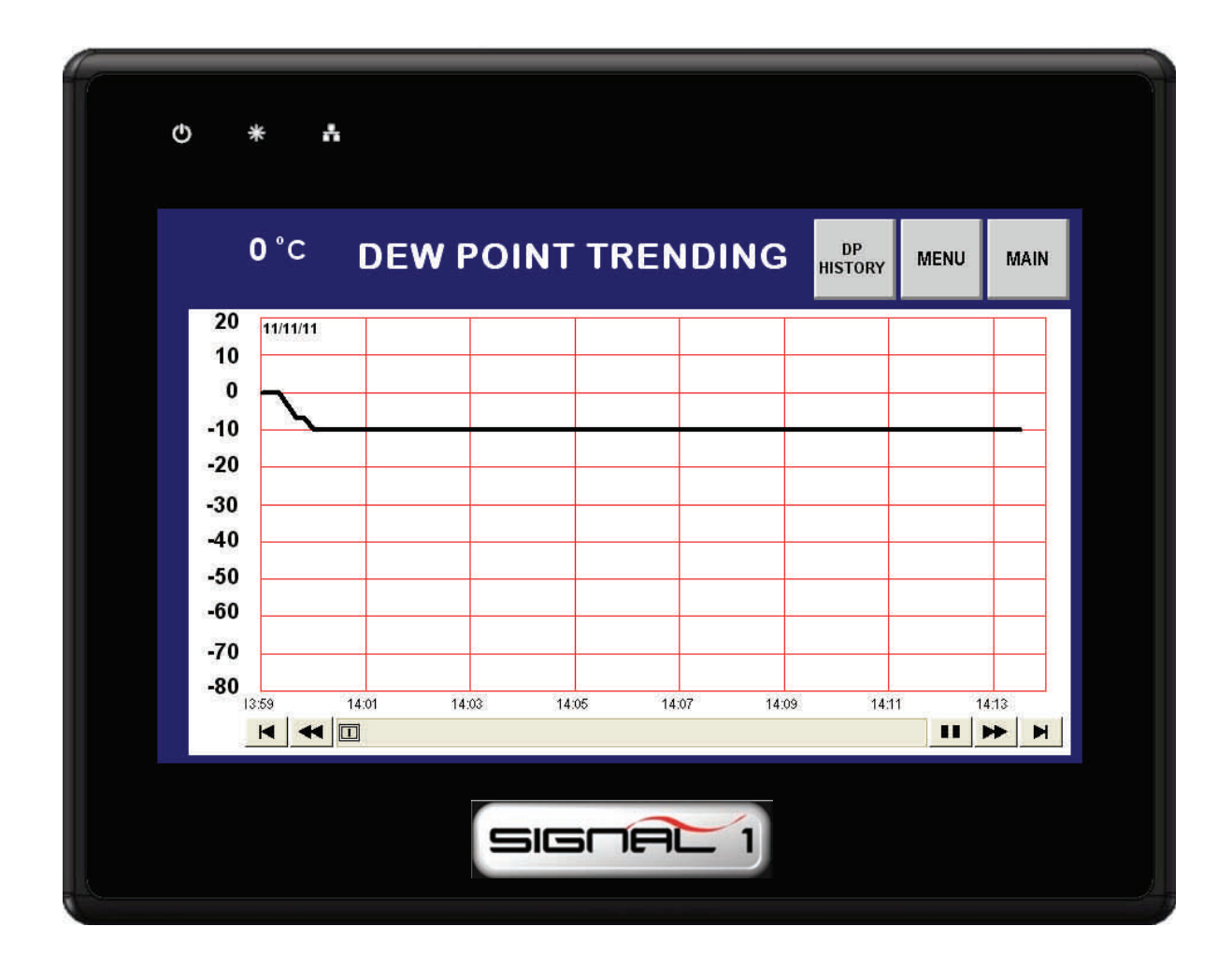

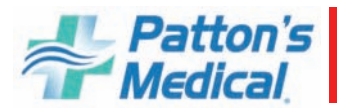

.

## **3.0 Control Panel** (continued)

#### 3.3 Control Buttons (continued)

**3.3.8** – "**DP HISTORY**" screen shown below. Pressing the up and down arrows will display dew point trending history one day at a time. History can be down loaded to a USB memory stick by inserting the memory stick into the USB slot on the back of the *Signal 1* and pressing the "Download To USB" button on the screen. Files can be saved to PC and viewed in an excel format.

| DEW POINT  | 0°c 👚    | TO USB DP 1 | REND MAIN |      |
|------------|----------|-------------|-----------|------|
| Sample No. | Time     | Date        | Dew Point |      |
| 363        | 11:14:40 | 11/11/11    | 0         | 7    |
| 362        | 11:14:40 | 11/11/11    | 0         |      |
| 361        | 11:14:40 | 11/11/11    | 0         |      |
| 360        | 11:14:40 | 11/11/11    | 0         | -    |
| 359        | 11:14:39 | 11/11/11    | 0         | - 64 |
| 358        | 11:14:39 | 11/11/11    | 0         |      |
| 357        | 11:14:39 | 11/11/11    | 0         |      |
| 356        | 11:14:39 | 11/11/11    | 0         |      |
| 355        | 11:14:39 | 11/11/11    | 0         |      |
| 354        | 11:14:39 | 11/11/11    | 0         |      |
| 353        | 11:14:38 | 11/11/11    | 0         |      |
| 352        | 11:14:38 | 11/11/11    | 0         |      |
| 351        | 11:14:38 | 11/11/11    | 0         |      |
| 350        | 11:14:38 | 11/11/11    | 0         |      |
| 349        | 11:14:38 | 11/11/11    | 0         |      |
| 348        | 11:14:38 | 11/11/11    | 0         |      |
| 347        | 11:14:37 | 11/11/11    | 0         |      |
| 3/16       | 11.17.37 | 11/11/11    | n         | -    |

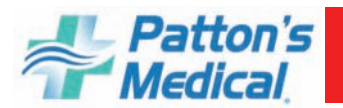

#### 3.3 Control Buttons (continued)

**3.3.11 – "NUMBER PUMPS RUNNING TREND"** Pressing the "NUMBER PUMPS RUN-NING TREND" button on the "Menu" screen will display the screen below. Screen displays 15 minutes of trending and has a scroll bar on the bottom of screen to scroll to different time frames.

- 1. "MAIN" button will return you to the main screen.
- 2. "PUMPS RUNNING HISTORY" button will open a new screen shown on the next page

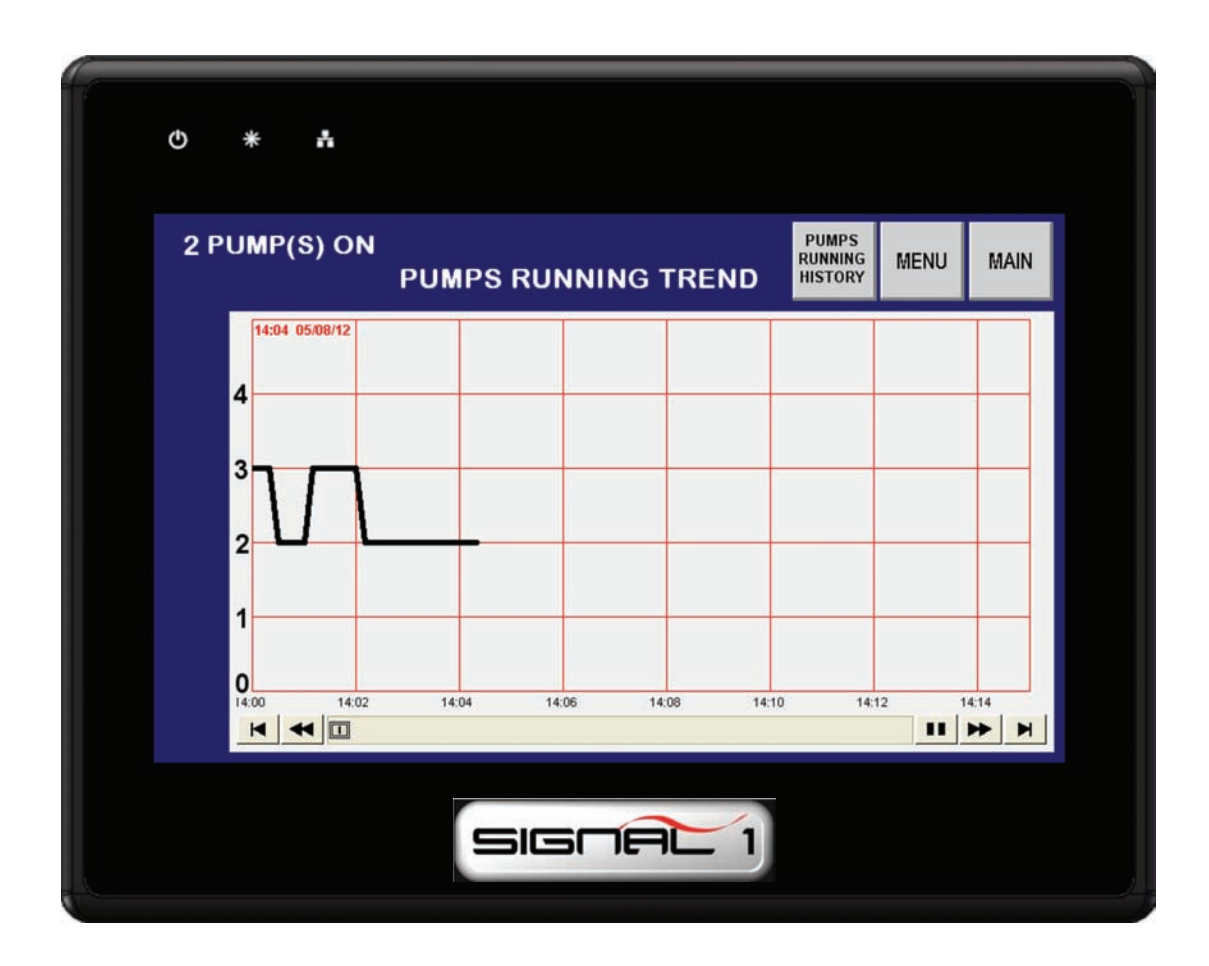

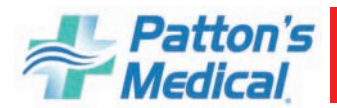

#### 3.3 Control Buttons (continued)

**3.3.12** – "**PUMPS RUNNING HISTORY**" screen shown below. Pressing the up and down arrows will display number of pumps running trending history one day at a time. History can be down loaded to a USB memory stick by inserting the memory stick into the USB slot on the back of the *Signal 1* and pressing the "Download To USB" button on the screen. Files can be saved to PC and viewed in an excel format.

| PUMPS RUNNI | NG 👚 🖶 | DOWNLOAD PU<br>TO USB RU | IMPS MAIN |
|-------------|--------|--------------------------|-----------|
| Sample No.  | Time   | Date                     | PUMPS ON  |
| 439         | 14:06  | 05/08/12                 | 2         |
| 438         | 14:06  | 05/08/12                 | 2         |
| 437         | 14:06  | 05/08/12                 | 2         |
| 436         | 14:05  | 05/08/12                 | 2         |
| 435         | 14:05  | 05/08/12                 | 2         |
| 434         | 14:05  | 05/08/12                 | 2         |
| 433         | 14:05  | 05/08/12                 | 2         |
| 432         | 14:05  | 05/08/12                 | 2         |
| 431         | 14:05  | 05/08/12                 | 2         |
| 430         | 14:04  | 05/08/12                 | 2         |
| 429         | 14:04  | 05/08/12                 | 2         |
| 428         | 14:04  | 05/08/12                 | 2         |
| 427         | 14:04  | 05/08/12                 | 2         |
| 426         | 14:04  | 05/08/12                 | 2         |
| 425         | 14:04  | 05/08/12                 | 2         |
| 424         | 14:03  | 05/08/12                 | 2         |
| 423         | 14:03  | 05/08/12                 | 2         |
| 122         | 1/1-03 | 05/08/12                 | 2         |

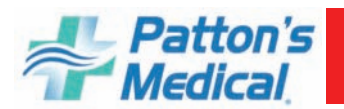

#### 3.3 Control Buttons (continued)

#### 3.3.13 "SYSTEM DATA" Button

The "System Data" button displays all the system information required when scheduling maintenance or purchasing spare parts from Patton's Medical. The information includes model number, serial number, horsepower, system voltage, and unit start up date. This information will be programmed into the *Signal 1* at startup by a Patton's Medical authorized technician.

| O * Å           |              |            |
|-----------------|--------------|------------|
| S               | SYSTEM DATA  | MAIN       |
| MODEL NUMBER    | 67-44-025C   |            |
| SERIAL NUMBER   | 67-45678     |            |
| HORSEPOWER      | 20           |            |
| VOLTAGE         | 460/3/60     |            |
| STARTUP DATE    | 5/23/07      |            |
| SERVICE TECH    | STEVE        | CHANGE     |
| WIRING DIAGRAM  | 67-40-000-A  | PARAMETERS |
| PLC PROG NUMBE  | R PLC-40-000 | USER *     |
| HMI PROG NUMBER | R HMI-40-000 |            |
|                 |              | LOGIN ***  |
|                 |              |            |

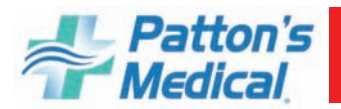

#### 3.3 Control Buttons (continued)

#### 3.3.14 "PARTS MENU" Button

The "Parts Menu" button displays routine maintenance parts required when performing scheduled maintenance.

| ¢ *   | *                    |            |     |
|-------|----------------------|------------|-----|
| MAIN  | 20 HP                | PART# G    | QTY |
| INLET | FILTER ELEMENT       | 09-11-014  | 4   |
| DRIVE | BELT                 | 11-01-025  | 12  |
| CRANK | CASE OIL (QT)        | 43-01-015  | 12  |
| DRYER | PRE-FILTER ELEMENT   | 09-12-101  | 2   |
| DRYER | AFTER-FILTER ELEMENT | 09-13-101  | 2   |
| DRYER | CARBON FILTER ELEMEN | T09-13-101 | 2   |
| DRYER | KIT 12K HOURS        | 40-09-009  | 2   |
| DRYER | KIT 12K HOURS        | 40-09-034  | 2   |
| TANK  | DRAIN VALVE          | 13-07-008  | 1   |
|       | FOR SERVICE CALL:    |            |     |
|       | SIGNAL 1             |            |     |

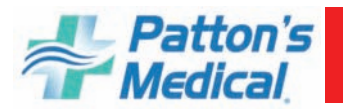

#### 3.3 Control Buttons (continued)

#### 3.3.15 - "SYSTEM SERVICE and PUMP SERVICE" Buttons

- 1. Select "**USER** #" button and enter "3" and press "enter".
- 2. Select "LOGIN" button and enter "350" and press "enter".
- 3. Press "**RESET**" button next to item requiring maintenance red light will be flashing.

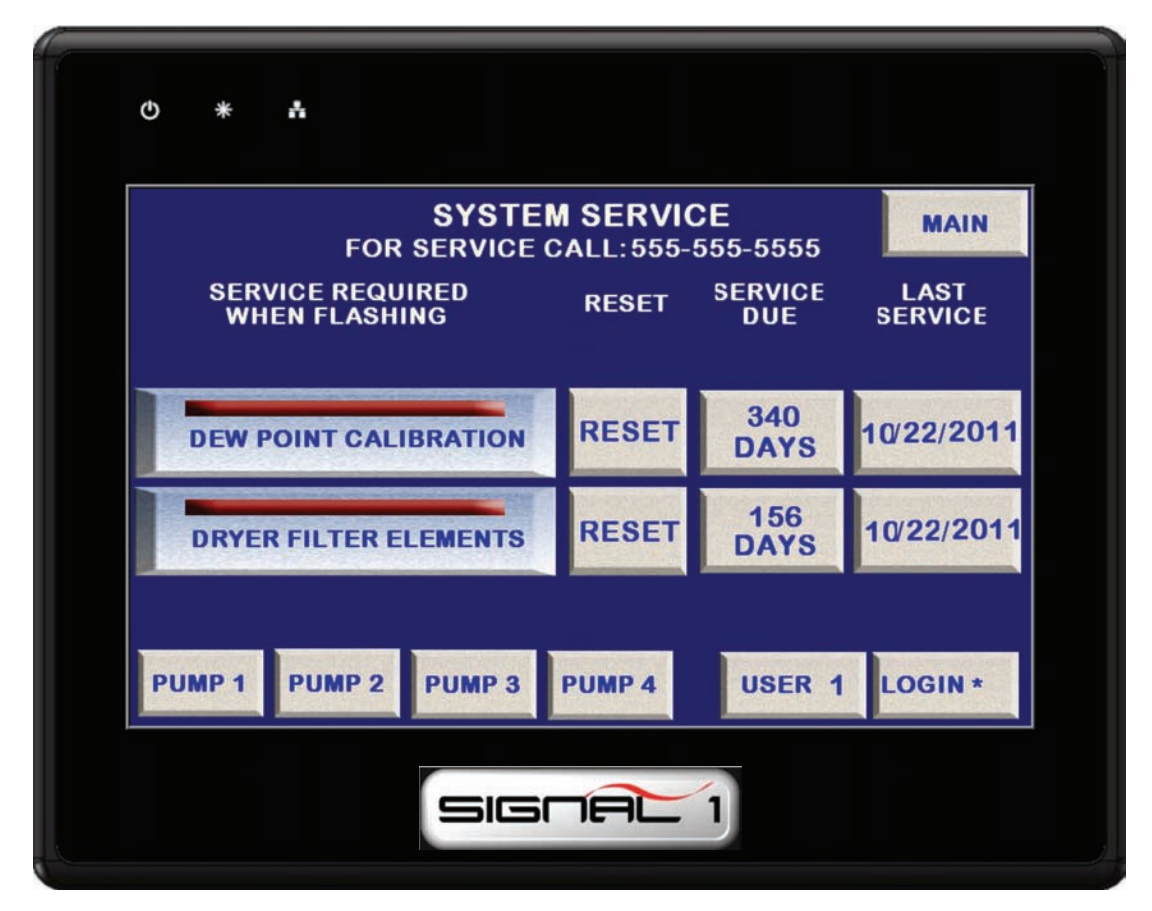

4. Screen to right will display press "YES" to reset maintenance performed. Service due date and Last Service date will reset.

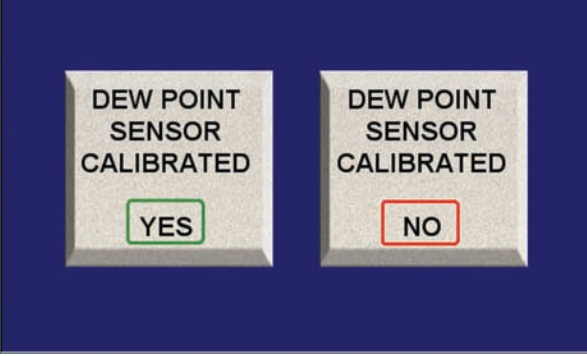

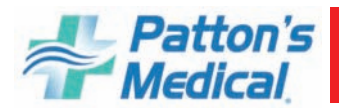

#### 3.3 Control Buttons (continued)

#### 3.3.16 - "PRESSURE SETTING" Button

Pressure setting screen allows changing of cut in and cut out set points. Pressing restore defaults will change all settings back to factory default setting.

- 1. Select "USER #" button. Enter "2" and select "enter".
- 2. Select "LOGIN" button. Enter "327" and select "enter".
- 3. Press setting to be changed and screen to right will display. Enter pressure setting desired then "ENT".
- 4. Pressing "RESTORE DEFAULTS" at anytime will change all settings to original factory settings.

| •   | / | -   |
|-----|---|-----|
| 1   | 2 | 3   |
| 4   | 5 | 6   |
| 7   | 8 | 9   |
| ENT | 0 | CLR |

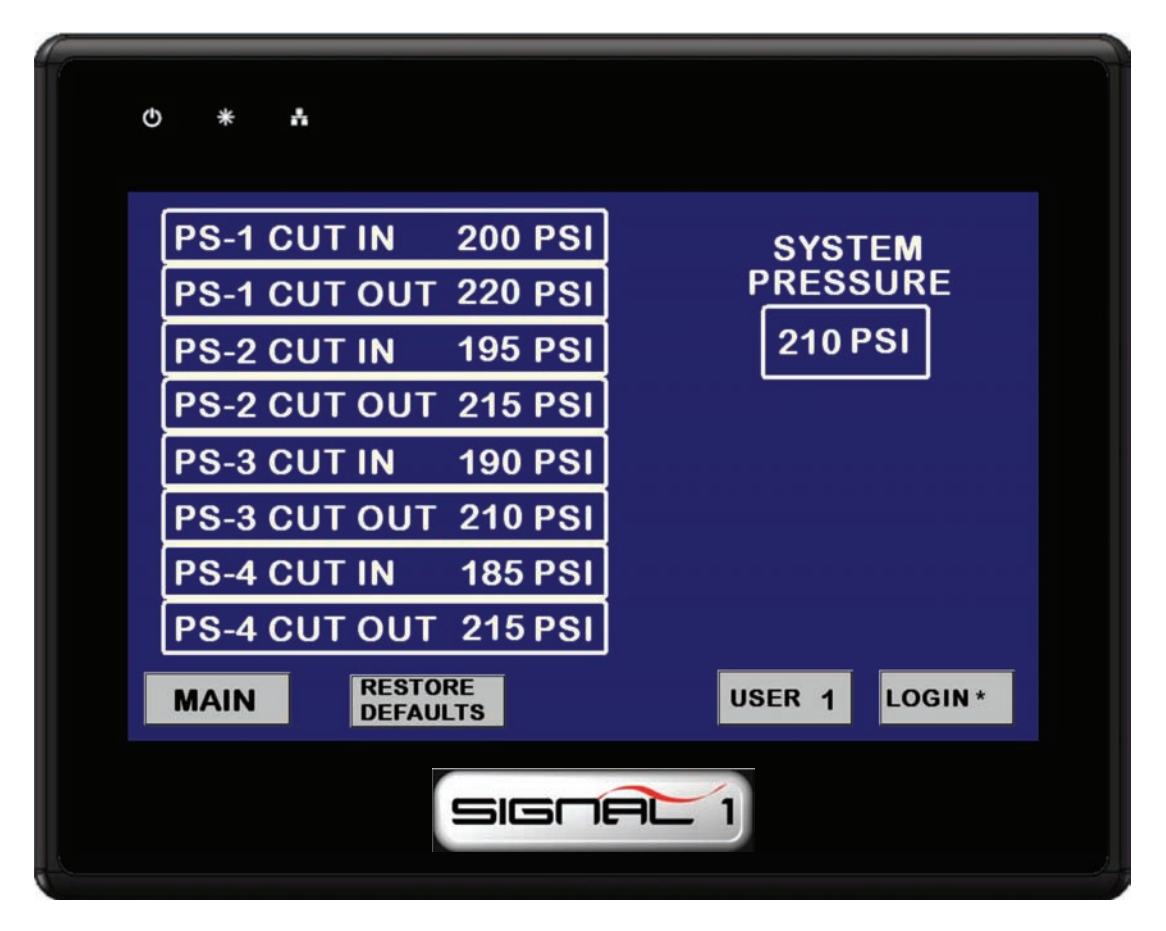

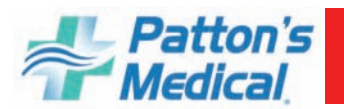

#### 3.3 Control Buttons (continued)

#### 3.3.17 - "TROUBLE SHOOTING GUIDE" Button

The "TROUBLE SHOOTING GUIDE" button will display a window screen listing possible solutions to problems that may occur (see example below). Individual screens can also be accessed by pressing any alarm indicator that is an alarm condition.

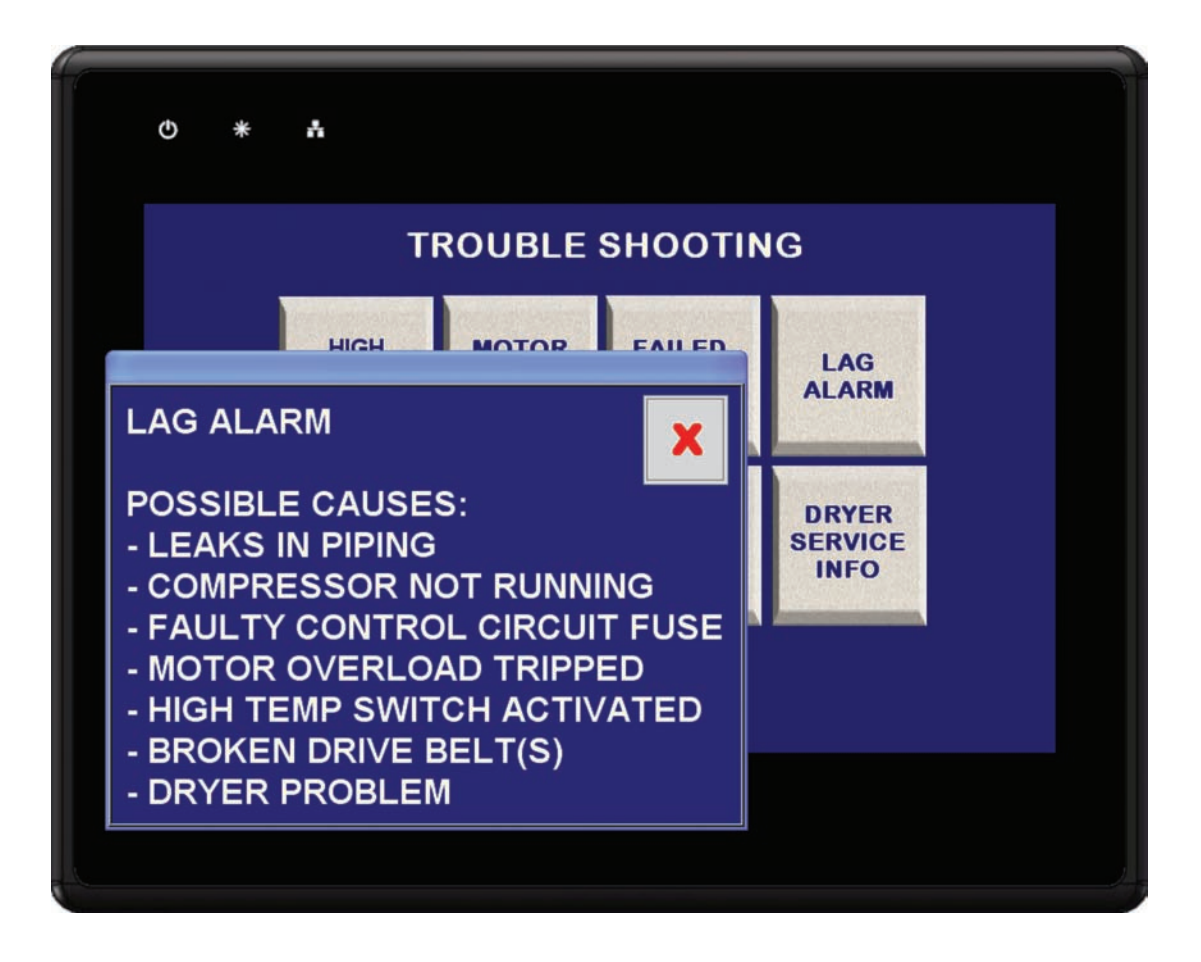

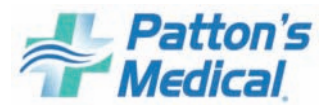

#### 4.0 System Operation

#### 4.1 Prestart-up

The contractor should notify **Patton's Medical** two weeks prior to start-up date to schedule an appointment for an authorized technician to review the installation prior to start-up.

#### WARNING:

Prior to putting the Instrument Air system into use, the medical facility must have a Certifier perform all installation tests as specified in NFPA 99. The medical facility is also responsible for ensuring that the Instrument Air meets the minimum requirements for Instrument Air as specified in NFPA 99.

**CAUTION**: Failure to install the unit properly and have an authorized technician from **Pat-ton's Medical** start-up the system can void the manufacturer's warranties.

#### WARNING:

#### Have more than one person on hand during prestart-up and start-up procedures to ensure safety and to facilitate certain checks.

Prestart-up and start-up procedures should be performed for a new installation or when major maintenance has been performed.

The main power source to the control panel should be OFF for the duration of the visual inspection.

Ensure that the equipment is installed on a solid level surface. Walk around the system to ensure that there is enough clearance on all sides to perform operational checks/actions and maintenance. The temperature of the area containing the modules should be approximately  $70^{\circ}$ F (21.1°C) with a minimum ambient temperature of  $40^{\circ}$ F (4.4°C) and a maximum ambient temperature of  $104^{\circ}$ F ( $40.0^{\circ}$ C).

Check all piping system joints that might have come loose during shipment and installation to ensure they are tight.

Check the air receiver, dryers, controls, and compressors for damage.

Check the drain valves on the air receiver and compressor modules.

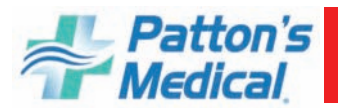

#### 4.2 Initial Start-up

**CAUTION**: Complete the prestart-up procedure before continuing with the initial start-up procedure

#### **WARNING:**

To prevent electrical shock, ensure that ALL electrical power to the system is OFF, including the disconnect switches and H-O-A switches on the control panel. The facility's supply circuit breaker should also be locked out.

NOTE: CHECK THE OIL LEVEL IN THE COMPRESSOR BEFORE START-UP.

#### WARNING:

#### Ensure that all loose articles, packing material, and tools are clear of the system.

Set the H-O-A switches are to "O" (OFF).

Check all voltages supplied to the system to ensure they are the required value and phases needed by the control panel.

Open the outlet isolation valve on each compressor.

Open the receiver isolation valves.

Close the receiver bypass valve.

Close the dew point sensor isolation valve.

Close the inlet and outlet valves on **both** dryer/filter/regulator assemblies.

Close the outlet isolation valve.

Apply power to the system and turn the disconnect switches to "On".

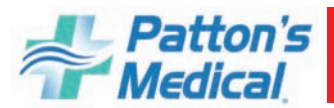

#### 4.2 Initial Start-up (continued)

Check for correct direction of rotation of each compressor by momentarily turning the H-O-A switch to the "Hand" position and observing rotation.

#### WARNING: DO NOT RUN THE COMPRESSOR BACKWARDS!

Rotation direction arrows are located on the belt guard (rotation is counter clockwise, facing the compressor pulley). Correct the rotation, if required, by switching the motor leads at the starter.

#### **WARNING:** REMOVE POWER BEFORE WORKING ON ANY ELECTRICAL CONNECTIONS.

Start each compressor by turning the H-O-A switch to the "Auto" position. Allow each compressor module to operate for a short time (15 to 30 seconds) and check for any unusual noises or vibrations.

If everything appears normal, allow each compressor to run in the "Auto" mode until pressure builds in the air receiver. The lag compressor should stop when the pressure reading reaches the lag pressure cut out setting. Pushing the reset button on the control panel can now silence the lag alarm. The lead compressor should stop when the panel gauge pressure reaches 220 psig. Check for any leaks in the piping up to the inlet isolation valves of the dryers. Repair leaks, if needed.

Open the inlet isolation valve on one of the dryers. One of the dryer towers should be online at line pressure. The other dryer tower will be at 0 psig and airflow will be coming from the dryer purge exhaust muffler. It is possible that the outlet dew point may be low enough to activate the purge saving feature at start-up because of preliminary testing of the dryer at the factory. If the "Demand Purge" feature is activated, then both dryer towers will be at the same pressure as the control panel gauge and there will be no flow from the dryer purge exhaust muffler. Check for air leaks.

Adjust the pressure regulator to the desired pressure setting.

Open the outlet isolation valve of the dryer/filter/regulator group. Check for air leaks.

Open the dew point sensor isolation valve.

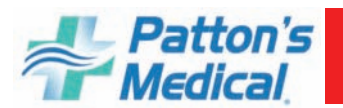

#### 4.2 Initial Start-up (continued)

Slowly open the outlet isolation valve to allow air to flow out to the hospital.

Adjust the pressure regulator setting if necessary.

If everything appears normal, open the inlet isolation valve of the other dryer/filter/regulator assembly. If the dryer pressures appear as expected, open the dryer/filter/regulator outlet isolation valve. Close the other dryer/filter/regulator inlet and outlet isolation valves.

#### CAUTION: Only one dryer/filter/regulator group should be on line at a time.

Adjust the pressure regulator to the desired pressure.

Adjust the pressure regulator setting, if necessary.

The dryer should purge until the dew point monitor reading is below -35°C. If dew point is below -35°C; both towers of the on-line dryer will be at the same pressure as the control panel pressure gauge.

Observe the system for normal operation.

#### 4.3 Normal Start-up

Hospital shutoff valve - CLOSED.

Isolation (shutoff) valves - OPEN.

Receiver bypass valve - CLOSED.

One air dryer off line with valves CLOSED; the other air dryer on-line with the valves OPEN.

Main electrical power - ON.

Disconnect switches - ON.

H-O-A switches - AUTO (starting all compressor units).

Pressure gauge increasing to 220 psi.

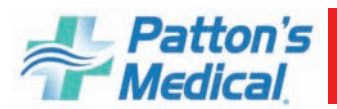

#### 4.3 Normal Start-up (continued)

Check that each compressor shuts down as it reaches its off-limit pressure.

Check that the mainline regulator is set for the desired output pressure and adjust if necessary.

Slowly OPEN the hospital shutoff valve.

**Note:** Opening the hospital valve may cause a pressure demand that brings the lag compressors back on-line. This is a normal sequence.

**Note:** The Instrument air system is now on-line and in the Normal Operating Mode (lead/lag operation).

To verify dryer operation, refer to Appendix A for desiccant dryers.

#### **4.4 Normal Operation**

#### 3.4.1 Controls

During normal operation, all H-O-A switches should be turned to the "Auto" position so that the PLC can effectively control the system. The PLC monitors the system pressure transducer, starts and stops the compressors depending on the pressure transducer's changing conditions and automatically alternates the lead position between compressor units.

In a typical **duplex** system, one compressor will be able to handle the system load. The PLC will signal the lead compressor to start when the lead pressure setting closes at 200 psig with falling system pressure. If one compressor can carry the load, then the system pressure will rise to 220 psig and turn off. When the system pressure drops again, the PLC will automatically sequence the lead role to the other compressor and will start it. If the lead compressor runs continuously in lead for more than 15 minutes, the PLC will automatically sequence the compressor attempting to evenly distribute the run time among all available compressors. If during operation, the second compressor is required to come on in addition to the lead compressor, the PLC will turn on the "Lag Alarm".

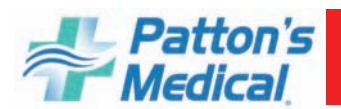

#### 4.4 Normal Operation (continued)

4.4.1 Controls (continued)

In a **triplex** or **quadruplex** system, the operation is very similar to the duplex operation described above with the following differences. For each additional compressor, there is an additional pressure setting (see Table 3-1 below). With a triplex or a quadruplex system, the lag unit running alarm may not necessarily correspond to the third or fourth compressor coming on. To determine when the PLC turns on the lag alarm, it counts the number of units in the "Auto" position and makes a decision based on the pressure switch conditions. For example, in a quadruplex system with only 2 H-O-A switches in the "Auto" position, the lag alarm will turn on when the second unit is turned on.

**Note:** For a compressor to be considered available to the system (through the PLC), its H-O-A switch must be in the "Auto" position.

| System Pressure Switch  | Start (Close) | Stop (Open) |
|-------------------------|---------------|-------------|
| PS-1                    | 200 psig      | 220 psig    |
| PS-2                    | 195 psig      | 215 psig    |
| PS-3 - TPX and QPX Only | 190 psig      | 210 psig    |
| PS-4 - QPX Only         | 185 psig      | 205 psig    |

#### **Table 3-1 System Pressure Settings**

For maintenance, or other reasons, the compressors can operate in the "Hand" position. In this condition, the compressor in the "Hand" position will start and stop depending on the backup pressure switch's condition.

**Note:** Any compressor in the "Hand" position will start and stop when the back-up switch closes or opens.

#### 4.4.2 Dryers

This fully automatic, heat-less type dryer alternately cycles the compressed air flow through two desiccant charged vessels where the gas' vaporous moisture content is adsorbed. One desiccant vessel is always on-line in a **drying cycle** throughout normal dryer operation. The opposite, off-line vessel is in a **regeneration cycle** for removal of the previously adsorbed moisture content, or in a purge saving cycle at line pressure.

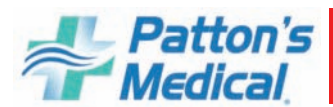

#### 4.4 Normal Operation (continued)

#### 4.4.2 Dryers (continued)

When the dryer selector switch is in the "Manual Purge" position, the dryer will shift towers every 120 seconds. At normal operating conditions, one tower is approximately 200 psig and the other tower is at 0 psig. Any condition other than this is not normal and will cause a high dew point condition. During tower changeover, the online chamber will exhaust, and the chamber that is regenerating (purging) will come to line pressure. There is a 50 second repressurization cycle. If the selector switch is on the manual purge cycle, the dryer will use 15% of the system capacity to purge the dryer.

When the dryer selector switch is in the "**Demand Purge**" position, the dryer purge is controlled by the dew point monitor and purging depends on the dew point condition. When the dew point reading is above the set point of  $-35^{\circ}$ C, the dryer will function normally (one tower at 200 psig, one tower at 0 psig). When the dew point is below the set point of  $-35^{\circ}$  C on the dew point monitor, the exhaust valves will close and turn off the purge. In this condition, both towers will be approximately 200 psig and the dryer will continue to shift towers. However, the off line chamber will remain at 200 psig until the dew point is above  $-35^{\circ}$ C.

#### 4.5 Normal Shutdown

H-O-A switches-OFF

Disconnect switches-OFF

Main power source-OFF

Hospital shutoff valve-CLOSED

Air receiver manual tank drain-OPEN

Pressure gauge decreasing to 0 psi

Close air receiver manual tank drain when pressure decreases to 0 psi

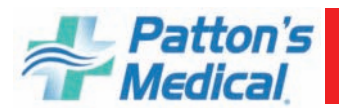

#### 4.6 Emergency Shutdown / Alarms

The following conditions may arise during operation.

**High Air Temperature Shutdown -** This will shut down the compressor in question and will not re-start until the alarm reset button is pressed on the main control panel. Before allowing the unit to re-start, the condition should be checked (see "Compressor runs hot" in the Trouble-shooting Section 5.0). Even after pushing the button, the unit may not re-start, depending on system sequencing and system pressure.

**Motor Overload Shutdown -** This will shut down the compressor in question and will not restart until the reset button on the starter inside the main control cabinet is reset. See "Motor overheating" in the Troubleshooting Section 5.0.

**Lag Unit Running Alarm -** This alarm will activate if the last available compressor unit comes on. In the case of a duplex system, it will activate when the second compressor turns on or the lag pressure setting is reached. To silence the alarm, press the alarm reset button. In the event the lag alarm is persistent, check to see if any leaks or valves are open downstream or reduce the system load.

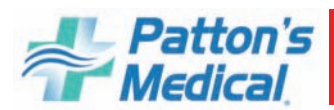

## 5.0 Maintenance

#### **5.1 Maintenance Schedule**

#### <u>WARNING:</u> BEFORE STARTING ANY MAINTENANCE PROCEDURES, DISCONNECT ALL POWER TO THE PACKAGE.

Release all pressure from the package before removing, loosening, or servicing any covers, guards, fittings, connections, or other devices.

Never perform any maintenance functions while the unit is in operation.

#### **Maintenance Schedule**

| Item                                                 | Frequency       | Action                                                              |
|------------------------------------------------------|-----------------|---------------------------------------------------------------------|
| Check condensate in tank                             | Daily           | Open manual drain valve: check auto drain                           |
| Check operation of safety valve                      | Weekly          | Manually release pressure                                           |
| Check inlet air filter(s)                            | Weekly          | Inspect and clean or replace                                        |
| Check nuts, bolts, fittings, etc.                    | Monthly         | Inspect and tighten                                                 |
| Check belt tension                                   | Monthly         | Inspect and tighten or replace                                      |
| Oil                                                  | Every 1000 hrs. | Replace                                                             |
| Check flow through orifice of dew point sensor       | Every 6 months  | Check for flow blockage                                             |
| Check dew point sensor accuracy                      | Every 12 months | Verify dew point sensor accuracy (contact <b>Patton's Medical</b> ) |
| Replace pre-filters, afterfilters and carbon filters | Yearly          | Replace filter elements                                             |
| Replace Dryer Desiccant                              | 6 Years         | Replace                                                             |

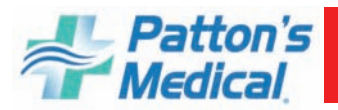

#### 5.0 Maintenance (continued)

#### **Maintenance Schedule**

#### **5.2 Replacement Filter Elements (Individual)**

| DUPLEX  |           |     |            |                  |     |                    |     |
|---------|-----------|-----|------------|------------------|-----|--------------------|-----|
| НР      | Inlet     | Ea. | Pre-filter | After-<br>filter | Ea. | Carbon Fil-<br>ter | Ea. |
| 5-10    | 09-11-014 | 2   | 09-12-100  | 09-13-100        | 2   | 09-14-100          | 2   |
| 15      | 09-11-014 | 2   | 09-12-100  | 09-13-100        | 2   | 09-14-100          | 2   |
| 20      | 09-11-014 | 2   | 09-12-100  | 09-13-100        | 2   | 09-14-100          | 2   |
| TRIPLEX | K         |     |            |                  |     |                    |     |
| 7.5-10  | 09-11-014 | 3   | 09-12-100  | 09-13-100        | 2   | 09-14-100          | 2   |
| 15      | 09-11-014 | 3   | 09-12-100  | 09-13-100        | 2   | 09-14-100          | 2   |
| 20      | 09-11-014 | 3   | 09-12-100  | 09-13-100        | 2   | 09-14-100          | 2   |
| QUAD    |           |     |            |                  |     |                    |     |
| 7.5-10  | 09-11-014 | 4   | 09-12-101  | 09-13-101        | 2   | 09-14-101          | 2   |
| 15      | 09-11-014 | 4   | 09-12-102  | 09-13-102        | 2   | 09-14-102          | 2   |
| 20      | 09-11-014 | 4   | 09-12-102  | 09-13-102        | 2   | 09-14-102          | 2   |

#### 5.3 Changing Crankcase Oil

The initial oil change should be made at 100 hours. Change oil every 1000 hours thereafter.

|   | HP  | QTS. | Part Number            |
|---|-----|------|------------------------|
| • | 5   | 2    |                        |
|   | 7.5 | 2    |                        |
|   | 10  | 2.5  | 43-01-015<br>(1 quart) |
|   | 15  | 2.5  |                        |
|   | 20  | 2.5  |                        |

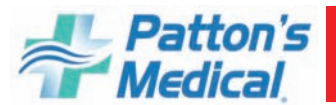

#### 6.1 V-Belts

Refer to Table 6-1 for the correct size.

#### 6.1.1 Tension Check

#### Table 6-1 Belt Tension (for new belts)

| Belt Tensioning |                     |                 |  |  |  |
|-----------------|---------------------|-----------------|--|--|--|
| Нр              | Deflection<br>(in.) | Force<br>(lbs.) |  |  |  |
| 5               |                     | 3               |  |  |  |
| 7 1⁄2           |                     | 3               |  |  |  |
| 10              | 0.44                | 5               |  |  |  |
| 15              |                     | 5               |  |  |  |
| 20              |                     | 5               |  |  |  |

#### WARNING:

#### **BEFORE STARTING ANY MAINTENANCE PROCEDURES, DISCONNECT ALL POWER TO THE PACKAGE.**

# Release all pressure from the package before removing, loosening, or servicing any covers, guards, fittings, connections, or other devices.

#### Never perform any maintenance functions while the unit is in operation.

Check the belt tension monthly. Disconnect the main power and remove the belt guard. Deflect each V-belt at the center of the drive span with a spring balance or tension meter at the tension force of Table 6-1. Then check that the average deflections at the proper tension force are approximately the same values as shown in Table 6-1.

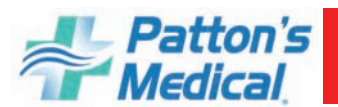

#### 6.1.2 V-Belt Tension Adjustment

- 1. Remove the belt guard.
- 2. Loosen the four bolts securing the motor
- 3. Turn the belt tensioning adjustment rods on the compressor/motor base until the proper tension and alignment is obtained. To check for correct alignment, place a straight edge on the faces of the two sheaves. Proper alignment is obtained when all the gaps between the straight edge and the sheaves are minimized and less than 1/16".
- 4. Check the belt tension again and make sure the tension is similar to the values listed in Table 6-1.
- 5. Tighten all four bolts on the motor
- 6. Replace the belt guard **before** operating the machine.

**CAUTION:** IF THE COMPRESSOR IS OPERATED WITH LOOSE V-BELTS OR IM-PROPER SHEAVE ALIGNMENT, THE LIFE OF THE V-BELTS IS SHORTENED. EXCES-SIVE TENSION CAN BREAK THE SHAFT OR REDUCE BEARING LIFE. BE SURE TO MAINTAIN PROPER V-BELT TENSION AND ALIGNMENT.

#### 6.1.3 Changing the V-Belts

V-belts should be changed every 8,000 hours under normal operating conditions. If any damage is found, they should be replaced at once. To change the v-belts call the nearest **Patton's Medi-cal** distributor or follow the procedures described below:

#### **Remove the old belts:**

- 1. Remove the belt guard.
- 2. Loosen the locking bolts securing the motor.
- 3. Turn the belt tensioning adjustment rod on the motor base to loosen the tension on the belts.
- 4. Remove the old belt(s)

#### Check and clean:

- 1. Check and clean all of the grooves of both the motor and compressor sheaves.
- 2. Check the tightness of bolts on the sheave bushings.

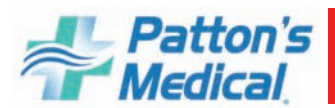

#### 6.1.3 Changing the V-Belts (continued)

#### Installation of new belts:

- 1. Place the belt(s) into the grooves of both sheaves.
- 2. Turn the belt tensioning adjustment rod on the compressor/motor base until the proper tension and alignment is obtained. To check for correct alignment, place a straight edge on the faces of the two sheaves. Proper alignment is obtained when all the gaps between the straight edge and the sheaves are minimized and less than 1/16".
- 3. Check the belt tension again and make sure the tension is similar to the values listed in Table 6-1.
- 4. Tighten all four bolts on the pump
- 5. Replace the belt guard **before** operating the machine.

#### 6.2 Air Intake Filter

#### <u>WARNING:</u> BEFORE STARTING ANY MAINTENANCE PROCEDURES, DISCONNECT ALL POWER TO THE PACKAGE.

Release all pressure from the package before removing, loosening, or servicing any covers, guards, fittings, connections, or other devices.

#### Never perform any maintenance functions while the unit is in operation.

The air intake filter element should be changed every 1 year of operation under normal operating conditions. To change the filter:

- 1. Turn off the compressor being serviced and lock open the appropriate disconnect switches.
- 2. Remove the cover by loosening the wing nut
- 3. Remove the element.
- 4. Clean inside of housing.
- 5. Insert a new element
- 6. Replace cover and tighten wing nut.
- 7. Turn on the compressor

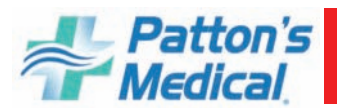

#### 6.3 Readjustment of Cut-Out and Cut-In Pressure

The cut-out pressure refers to the discharge air pressure at which the unit will stop and is indicated by the pressure readout on the HMI display.

#### **!!WARNING!!**

#### IT IS STRICTLY PROHIBITED TO READJUST DISCHARGE AIR PRESSURE TO MORE THAN THE SPECIFIED MAXIMUM PRESURE (225 PSIG); NEGLECTING IT MAY CAUSE HIGH DISCHARGE TEMPERATURE SHUTDOWN, MAIN MOTOR OVERLOAD SHUTDOWN, OR SERIOUS COMPRESSOR BREAKDOWN.

The cut-in pressure refers to the discharge air pressure at which the compressor will start and is dictated by the pressure and differential setting of the pressure transducer. The standard factory pressure switch settings for the lead pump is 220 psig for cut-out pressure and 200 psig for cut-in pressure.

#### CAUTION

Generally, a narrower differential requires a larger volume of receiver, and vice versa. The recommended receiver volume in the instruction manual is based on the standard factory setting of 20 psig differential.

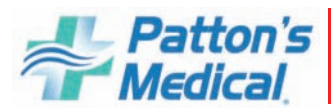

#### 6.4 Oil Indicator

The Oil Indicator is a calibrated measuring instrument used to detect aerosol mist levels of oil entrainment that may be present in the instrument air system. Sensitivity of the indicator is limited only by the total number of hours it is allowed to remain on the air supply system. The indicator is sensitive enough to measure a concentration of oil entrainment as low as .01 PPM in a compressed air system. It can be used in systems with line pressures between 10 and 125 PSIG. Inline pressure regulator for oil indicator factory set at 50 PSIG. NFPA requires a 0.05ppm  $\pm 0.03$ ppm reading or better in the air stream.

#### WARNING

If the pressure exceeds 125 PSIG or the retaining nut is loosened, the oil indicator tube could blow out of the compression fitting, creating a hazardous condition

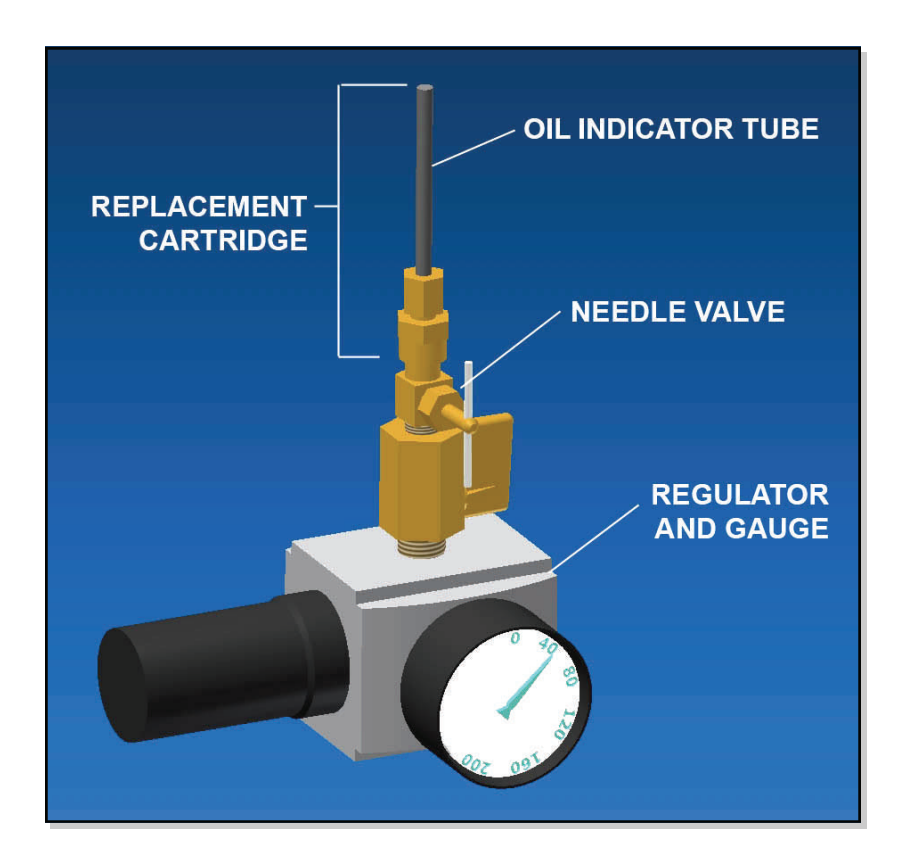

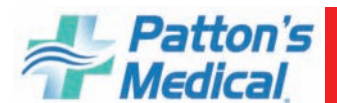

## 6.4 Oil Indicator

#### Operation

When the needle valve of the oil indicator is open, filtered instrument air will flow through the calibrated plastic tube. Any oil present in the air will then carry a red oil soluble dye up the tube, coloring a white material in the tube. The rate of color travel will be proportional to the amount of oil present. The parts per million (ppm) value of oil entrained in the air can be determined using the conversion chart on the next page. After use the needle valve should be closed and left in line and the cartridge removed. At the time of the next test, a replacement cartridge will need to be installed on the needle valve fitting.

#### **Reading and Measurements**

1. Before taking a measurement, fill out the record tag furnished with the oil indicator. Record the line pressure or the average pressure (if it varies at the point of installation).

2. Fully rotate the needle valve handle counterclockwise to open it and record the time that the needle valve was opened on the record tag. Slide the record tag over the oil indicator to avoid misplacing it.

3. When checking for oil entrainment in the air supply, visual inspection of the oil indicators should be made after 40 hours between the oil filter and the PRV.

4. Close the needle valve, remove the oil indicator cartridge, and record the time. Leave the needle valve in the air line for future testing purposes.

5. Record the units of color travel (as read from the indicator scale) and the total time in hours.

#### **Oil Concentration Determination**

1. If color travel is 1 unit at the final reading time, find the Total Hours on the right side of the conversion chart and the Pressure on the bottom of the chart. The point where Hours and Pressure intersect is the parts per million of oil concentration.

2. If the final reading occurs at other than 1 unit of color travel, divide the units

traveled by the total hours (40) to find the Rate of Color Travel.

3. Find the Rate of Color Travel on the left side of the conversion chart and the Pressure on the bottom of the chart. The point where Rate and Pressure intersect is the parts per million of oil concentration. For any Rate of Color Travel beyond 0.24 units/hr., the measured rate should be divided by any factor which will bring it into the range of the chart. This number should then be used to determine the oil concentration (PPM). This concentration must then be multiplied by the same factor used previously to determine the actual oil concentration.

Example: The Rate of Travel on the high pressure side of a PRV (50 PSIG) is found to be 0.1 units/hr.

Divide this rate by forty hours  $(0.01 \div 40 = 0.005 \text{ units/hr})$ .

| HP   | Part No.  | Description        | Qty. |
|------|-----------|--------------------|------|
| 5-20 | 23-04-002 | OIL INDICATOR TUBE | 2    |

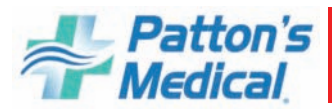

#### **6.4 Oil Indicator**

#### **Oil Concentration Determination**

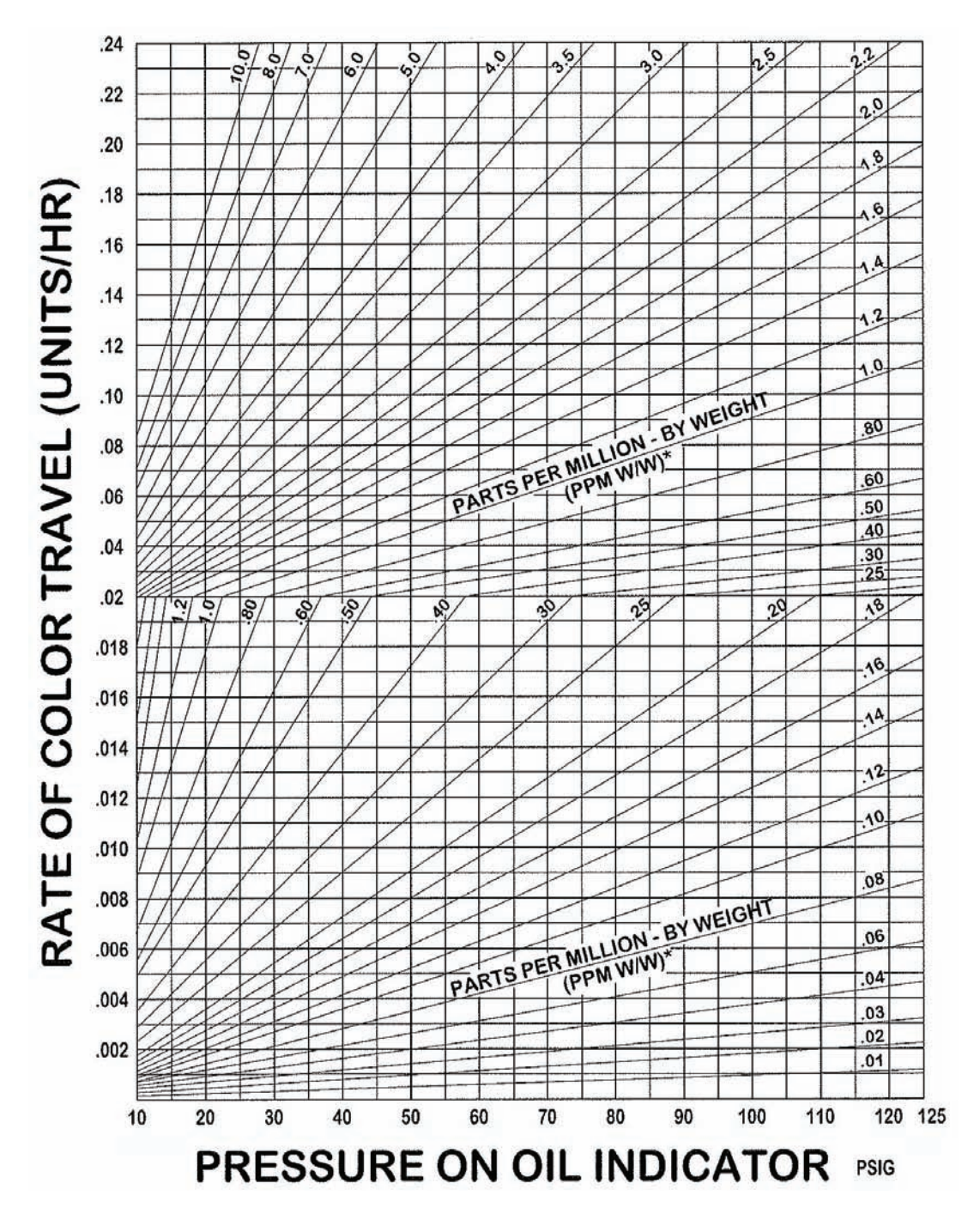

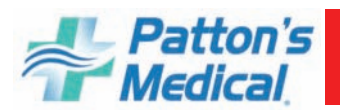

#### 6.5 Dew Point Sensor

Sensor is fully factory-tested and calibrated prior to delivery and is supplied with its own Calibration Certificate, providing direct traceability to the National Institute of Standards and Technology. Periodic recalibration is recommended in order to maintain the highest quality of measurement. Patton's Medical recommends that you have your Sensor recalibrated every 2 years and replaced every 5 years. Patton's Medical offers a re-calibration and exchange sensor program.

Dew Point Sensor Part # 30-02-022

Sensor Replacement

- 1. 1. Close isolation valve
- 2. 2. Remove screw from din plug and disconnect
- 3. 3. Unscrew Dew Point Sensor using Hex on sensor
- 4. 4. Replace in reverse order (make sure seal ring is between hex on sensor and sample cell)

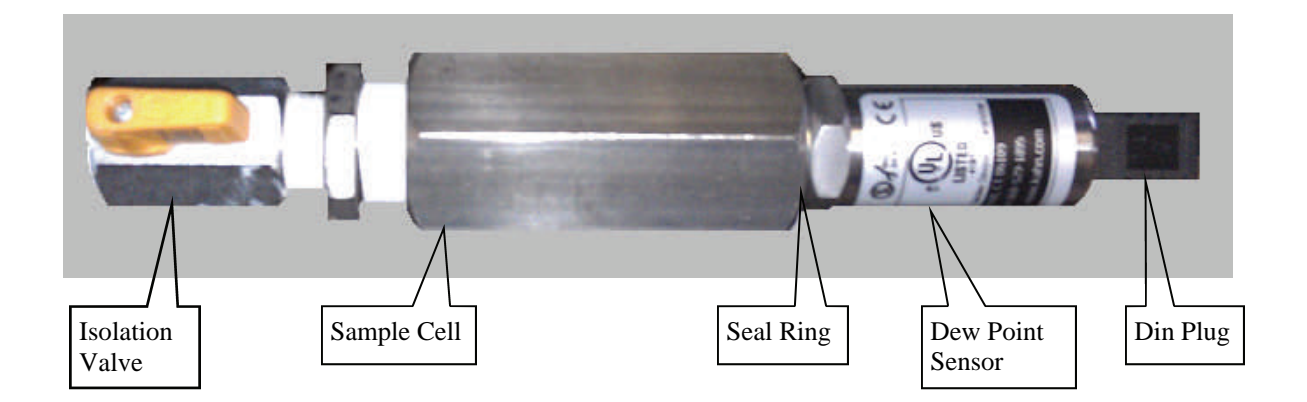

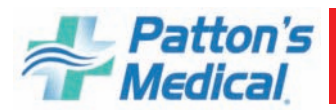

## **6.0 Inspection/Replacement Procedures**

#### 6.6 Dryers

#### 6.6.1 Removing and replacing the front panel

- 1. Dryer with front fascia panel fitted.
- 2. Remove single retaining screw.
- 3. Remove front fascia panel by tilting outwards and downwards.
- 4. Dryer with front fascia panel removed.

1

- 5. Re-fit front fascia panel by insertion of tongue into groove and pushing upwards and inwards.
- 6. Replace single retaining screw.

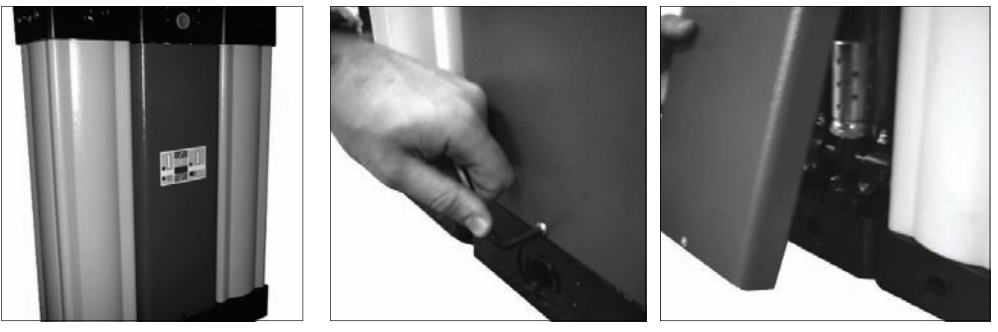

2

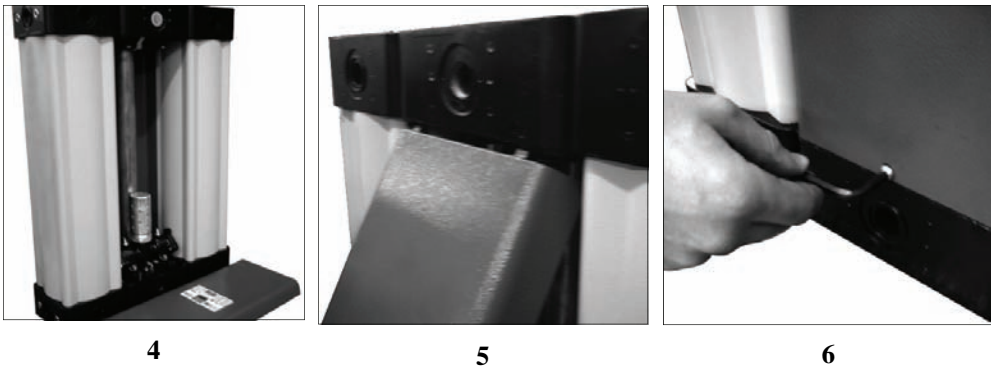

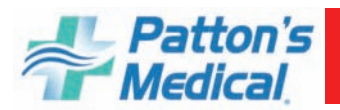

#### 6.6 Dryers

#### 6.6.2 Purge plug removal for dryers 8-65 scfm

- 1. Remove front panel of dryer as described in 6.6.1 and locate purge plug in upper valve block.
- 2. Remove purge plug screw from upper valve block.
- 3. Remove purge plug from port in upper valve block downwards.
- 4. Orifice in purge plug can be cleaned with warm soapy water. Do not use sharp implements or tools.
- 5. After thoroughly drying the purge plug, push back into port in valve block. Ensure that the o -rings are in place and in good condition.
- 6. Replace and tighten purge plug screw in upper valve block. Reinstall front panel.

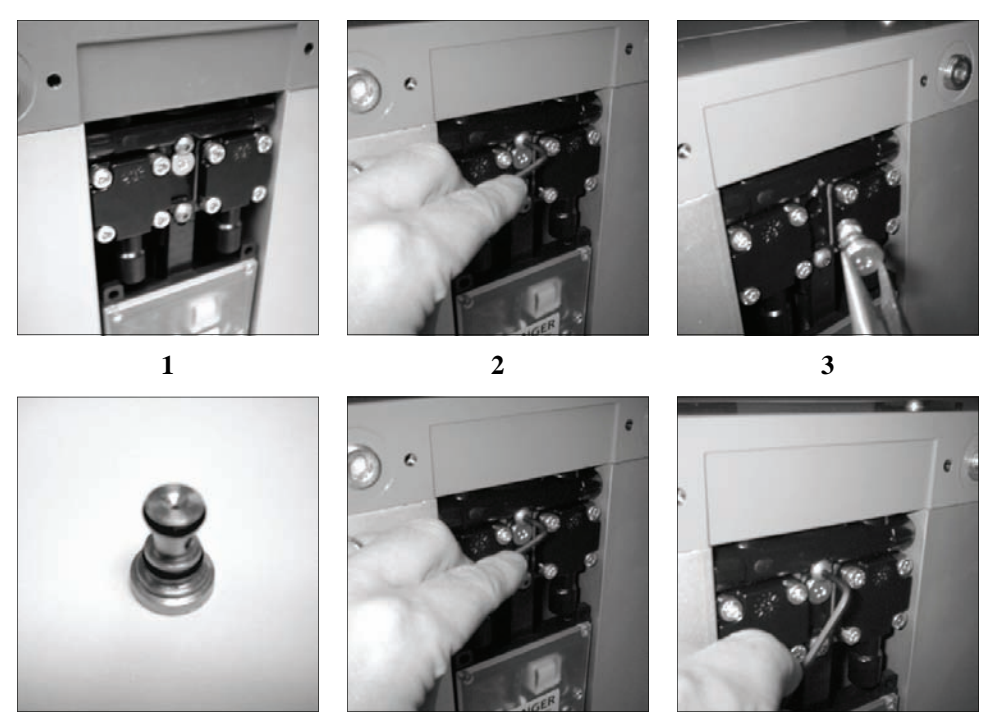

4

6

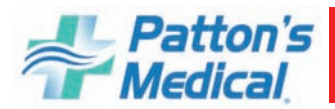

#### 6.6 Dryers

#### 6.6.3 Purge plug removal for dryers 85-365 scfm

- 1. Remove front panel of dryer as described in 7.6.1 and locate purge plug in between the two bonnets.
- 2. Remove bonnet fixing screws from upper valve block. Remove bonnet from valve manifold block.
- 3. Remove purge plug from port in bonnet downwards. This will allow the purge plug to be removed.
- 4. Orifice in purge plug can be cleaned with warm soapy water. Do not use sharp implements or tools.
- 5. After thoroughly drying the purge plug, ensure that 'O' rings are in place and in good condition. Locate between the bonnets.
- 6. Replace and tighten bonnets. Reinstall front panel

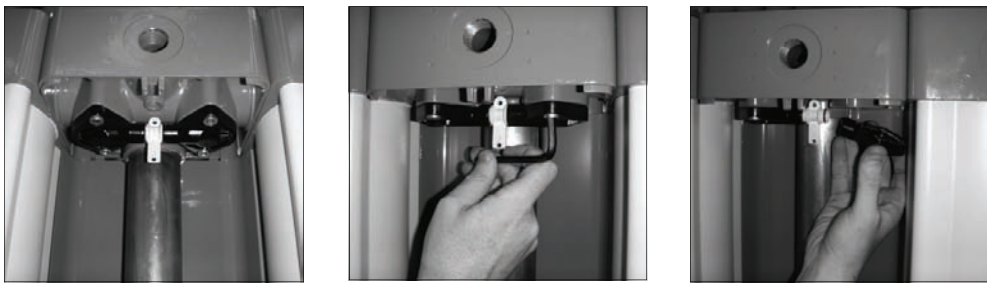

2

3

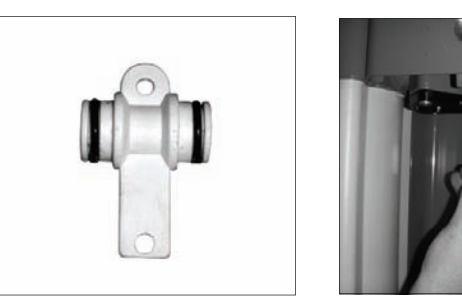

4

1

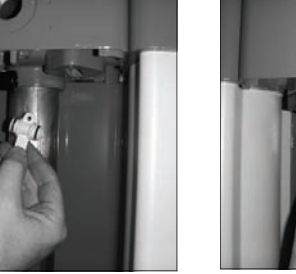

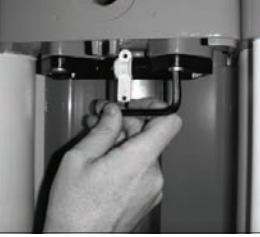

6

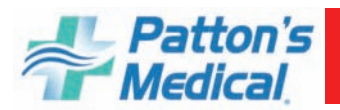

## **6.0 Inspection/Replacement Procedures**

#### 6.6 Dryers

#### 6.6.4 Cleaning the silencer for dryers 8-65 scfm

- 1. Remove front panel to access silencer.
- 2. Disconnect silencer from valve block.
- 3. Remove silencer from dryer.
- 4. Clean threads on silencer.
- 5. Silencer can be thoroughly cleaned in warm soapy water. Do not use sharp instruments or tools.
- 6. Ensure silencer is thoroughly clean and dry then replace by following the above procedure in reverse. Reinstall front panel.

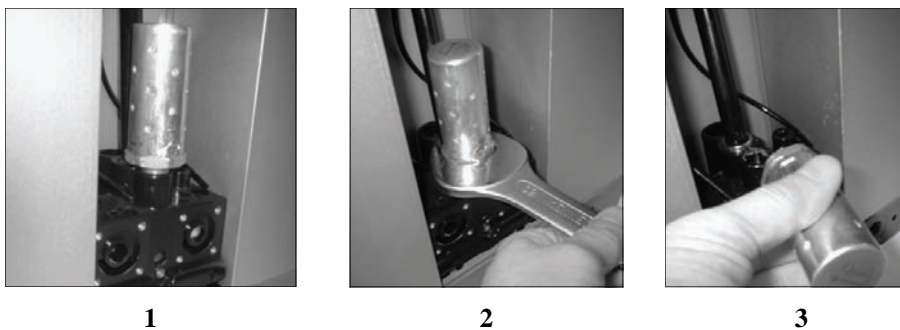

3

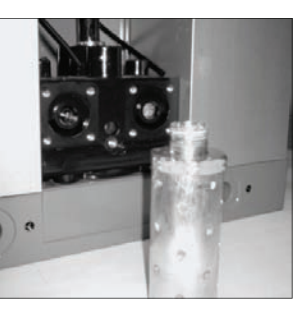

4

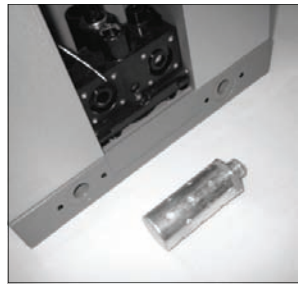

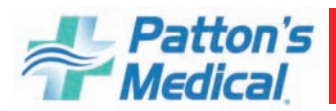

## **6.0 Inspection/Replacement Procedures**

#### 6.6 Dryers

#### 6.6.5 Cleaning the silencer for dryers 85-365 scfm

- 1. Remove front panel.
- 2. Disconnect silencer from valve block.
- 3. Silencer can be thoroughly cleaned in warm soapy water. Do not use sharp instruments or tools. Clean threads on silencer.
- 4. Ensure silencer is thoroughly clean and dry then replace by following the above procedure in reverse.

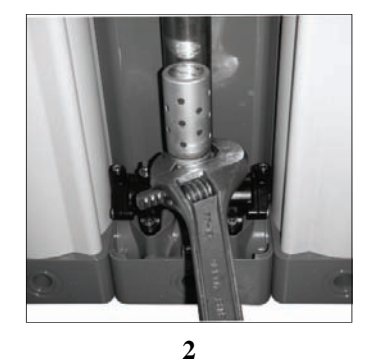

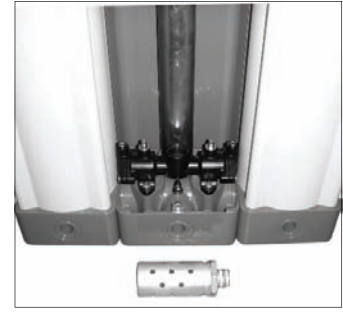

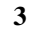

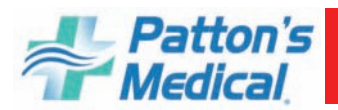

## **6.0 Inspection/Replacement Procedures**

#### 6.6 Dryers

#### 6.6.6 Replacing the diaphragm on dryers 8-65 scfm

- 1. Remove front panel and locate position of upper and lower bonnets.
- 2. Lower bonnets.
- 3. Remove bonnets by means of four screws.
- 4. Separate bonnet from valve block.
- 5. Disconnect tubing from fitting on bonnet.
- 6. Locate diaphragm assembly to be changed.
- 7. Remove diaphragm assembly.
- 8. Diaphragm and bonnet components.
- 9. Replace diaphragm and bonnet by following above procedure in reverse. Repeat above procedure for all diaphragms on dryer. Reinstall front panel.

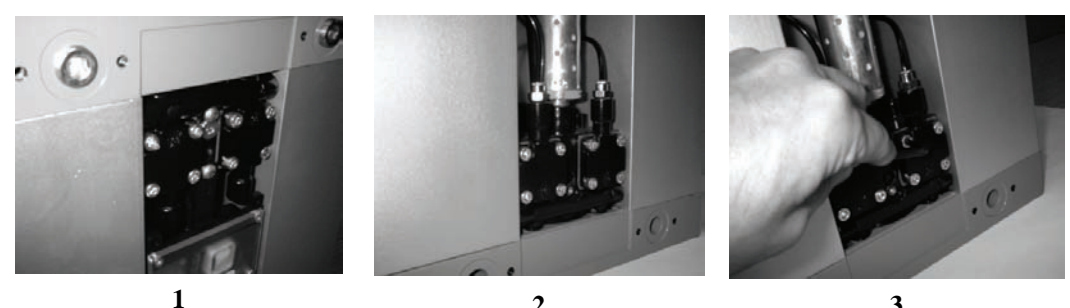

2

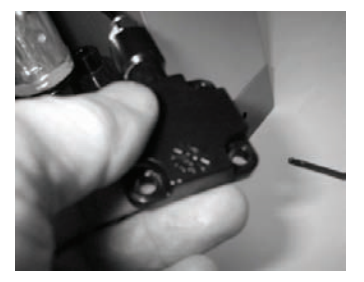

4

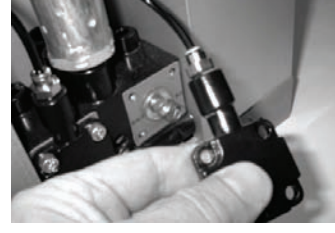

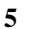

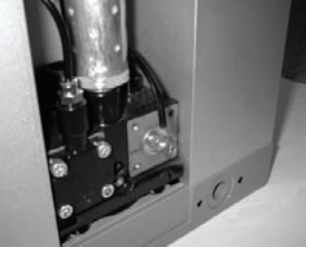

3

6

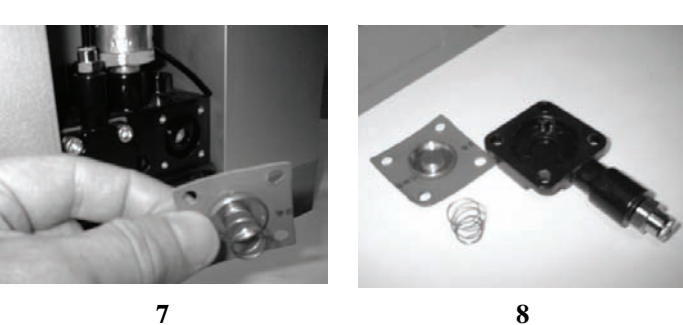

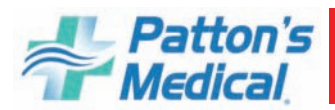

## **6.0 Inspection/Replacement Procedures**

#### 6.6 Dryers

#### 6.6.7 Replacing the exhaust valve assembly and exhaust shuttles on dryers 85-365 scfm

- 1. Remove front panel of dryer as described in 6.6.1.
- 2. Remove the cap screws securing the manifold in position.
- 3. Remove the manifold, taking care to retrieve the inter face O-rings. The silencer can be removed for maintenance if required.
- 4. Remove end bonnets, retrieving the O-ring.
- 5. Remove the exhaust shuttle.
- 6. Place the shuttle into the bore. Gently fold the seal into the bore while keeping pressure on the end of the shuttle. Refit the end bonnet. The refitting of the manifold is the reverse of removal. Reinstall front panel.

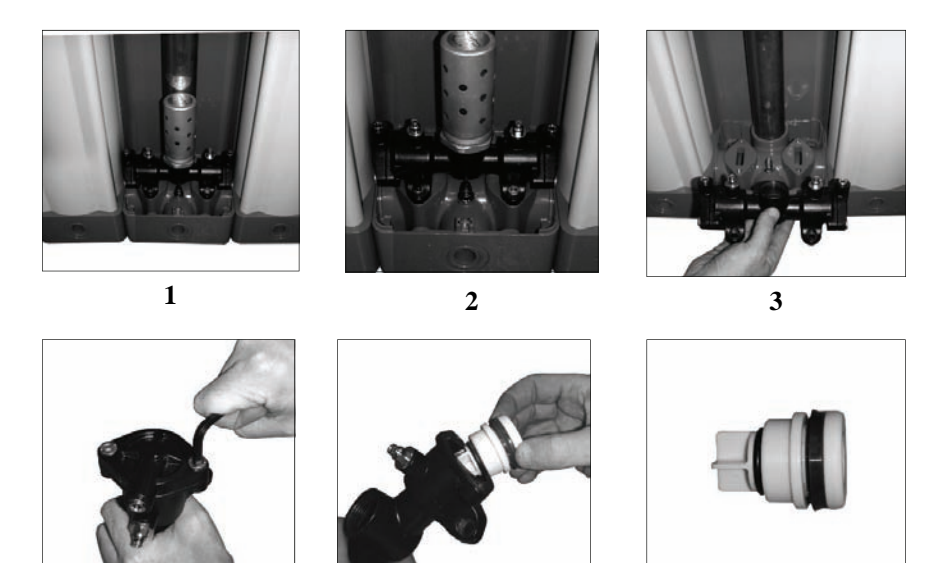

5

#### **Resetting the controller**

- 1. After certain routine maintenance it is necessary to reset the controller. This is done by using a magnetic re-set disc.
- 2. Hold the disc against the blue pad on the front display of the dryer panel for 5 seconds.
- 3. During the five second period the power indicator D will flash green. When the reset has been successful indicator B will flash red once to confirm that it has been completed successfully.

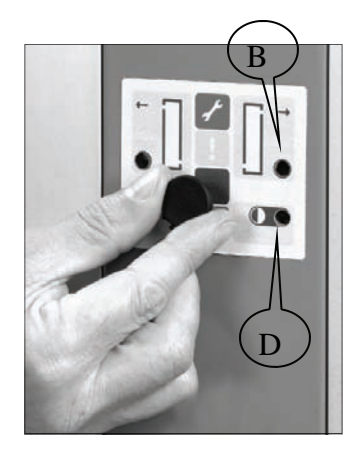

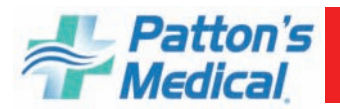

#### 6.6 Dryers

#### 6.6.8 Changing the desiccant cartridges 8-65 CFM

- 1. Follow the instructions as indicated below.
- 2. Repeat the procedure as shown in diagram on both towers. Important: do not fully tighten retaining bolts until all towers have been serviced. When complete tighten up all bolts to torque 5nm.
- 3. Dispose of desiccant cartridges in accordance with local waste regulations.

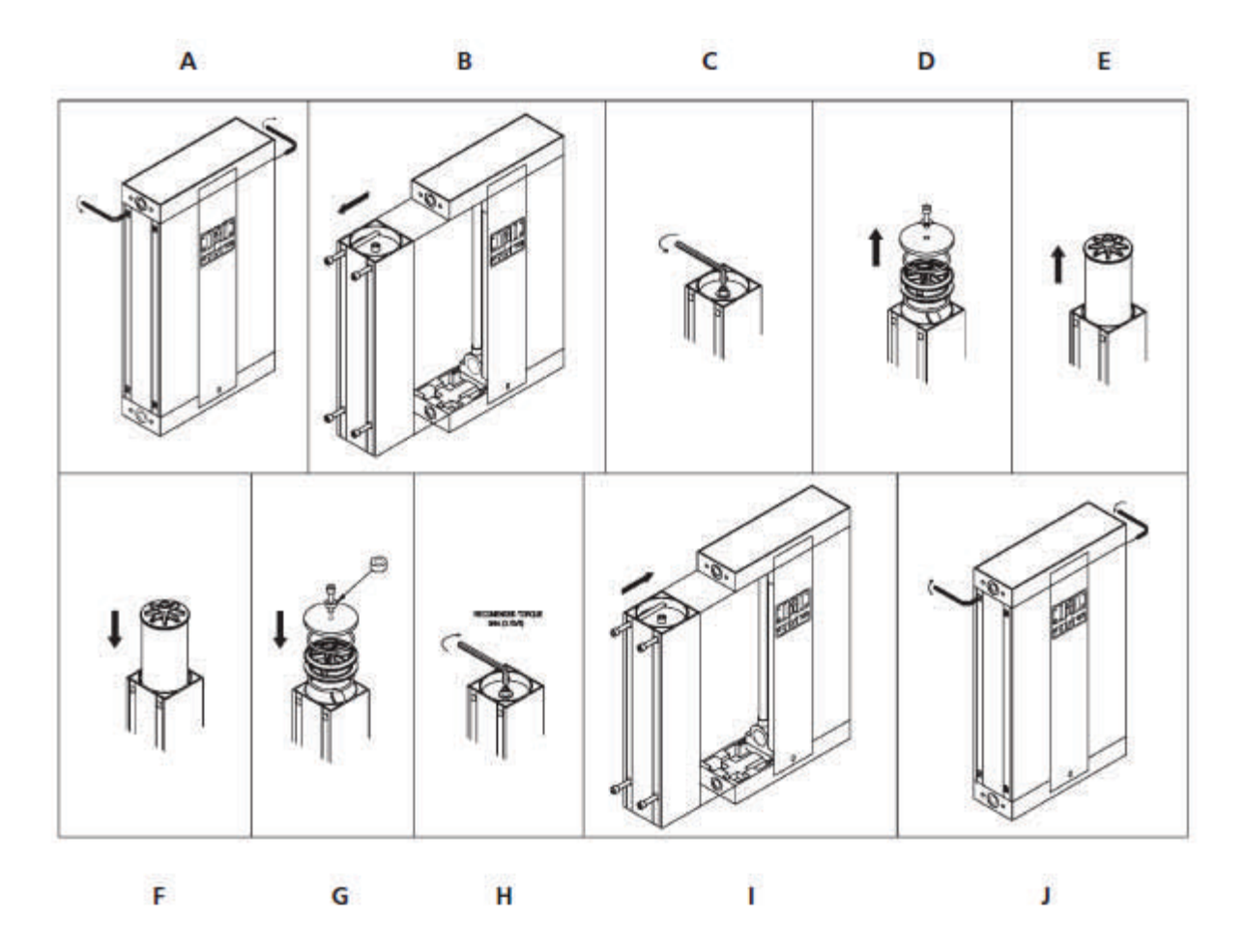

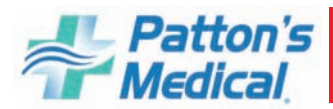

## **6.0 Inspection/Replacement Procedures**

#### 6.6 Dryers

#### 6.6.9 Changing the desiccant cartridges 85-365 CFM

- 1. Remove top cover plate (10)
- 2. Remove 4 bolts (9)
- 3. Remove 2 Pressure Housing retaining bolts (8)
- **4.** Remove manifold (5)
- 5. Remove and replace Desiccant cartridge (7)
- 6. Make sure all o-rings are in place and replace components in reverse order.

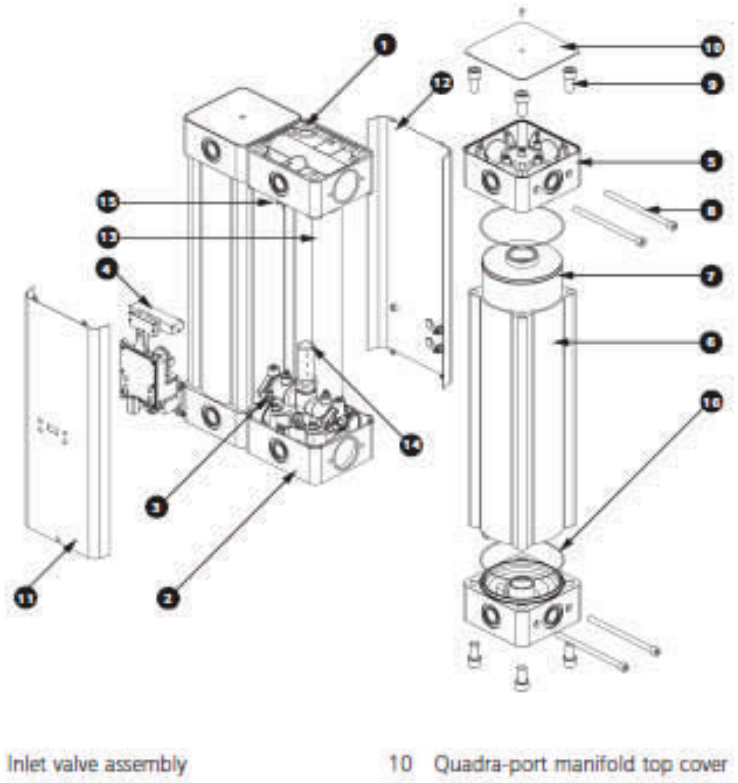

- 2 Bottom valve assembly
- 3 Exhaust valve assembly
- 4 Control/valve unit

- 5 Quadra-port manifold
- 6 Pressure housing
- Desiccant cartridge c/w dust filter (where applicable)
- 8 Pressure housing retaining bolt.
- 9 Quadra-port manifold retaining bolt

- 11 Front panel
- 12 Back panel
- 13 Air transfer down-pipe
- 14 Silencer
- 15 Purge plug
- 16 O-ring seal

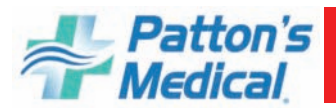

## **6.0 Inspection/Replacement Procedures**

#### 6.6 Dryers

#### 6.6.10 Dryer Service and fault diagnosis chart

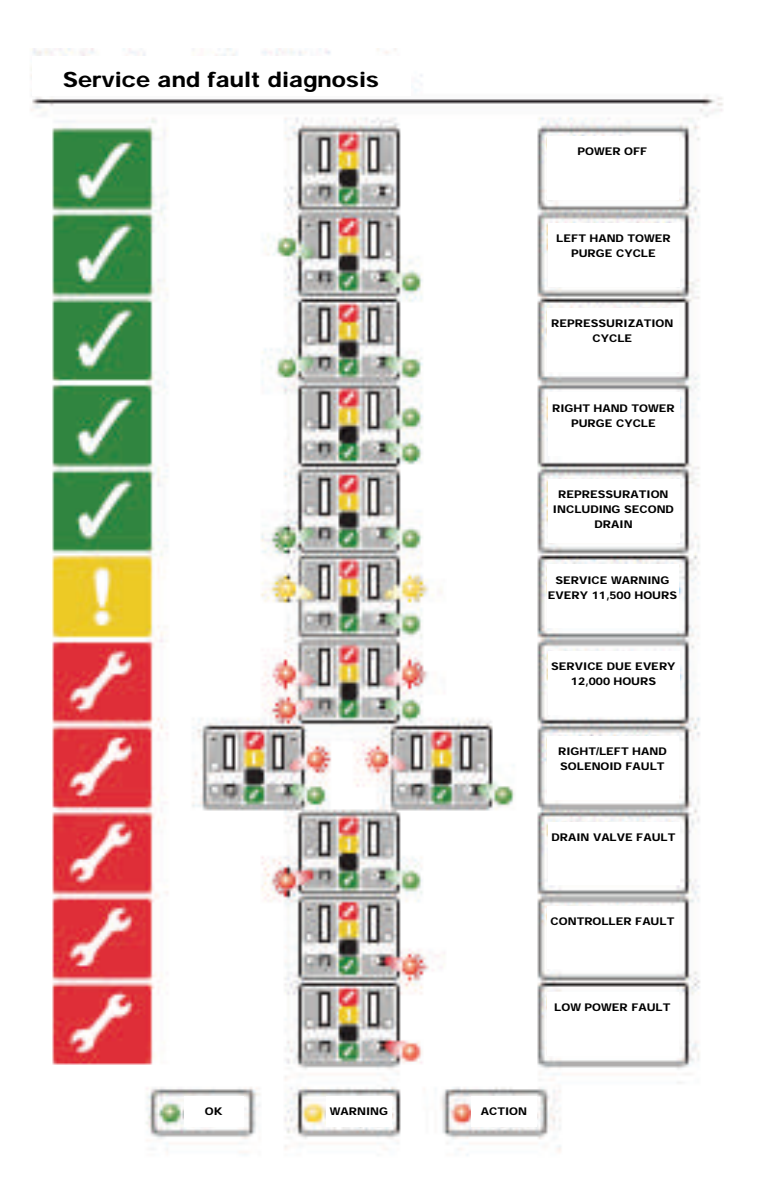

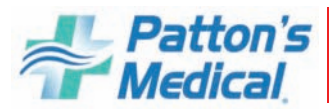

## 7.0 Troubleshooting

| Problem                                | Possible Causes                    | Solution                                                                        |
|----------------------------------------|------------------------------------|---------------------------------------------------------------------------------|
| Failure to start                       | Main power disconnected            | Turn on main power                                                              |
|                                        | Power failure                      | Restore power                                                                   |
|                                        | Main fuse blown                    | Replace fuse                                                                    |
|                                        | Fuse blown in control circuit      | Replace fuse                                                                    |
|                                        | Overload tripped on starter        | Reset & check for system overload                                               |
|                                        | High temperature switch activated  | Allow unit to cool; reset<br>switch & check for over tem-<br>perature condition |
| Power failure                          | Main fuse blown                    | Replace fuse                                                                    |
|                                        | Fuse blown in control circuit      | Replace fuse                                                                    |
| Compressor shuts off un-<br>expectedly | Overload tripped on starter        | Reset & check for system overload                                               |
|                                        | Pressure setting out of adjustment | Check transducer                                                                |
|                                        | High temperature switch activated  | Allow unit to cool; reset<br>switch & check for over tem-<br>perature condition |
| High temperature alarm                 | High temperature switch activated  | Allow unit to cool; reset<br>switch & check for over tem-<br>perature condition |
| Motor overload                         | Low voltage                        | Check for proper supply volt-<br>age                                            |
|                                        | Defective motor                    | Contact<br>Patton's Medical                                                     |

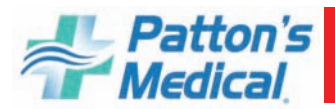

## 7.0 Troubleshooting (continued)

| Problem                     | Possible Causes                                          | Solution                           |
|-----------------------------|----------------------------------------------------------|------------------------------------|
| Compressor runs hot         | Incorrect pressure setting                               | Adjust pressure setting            |
|                             | Faulty check valve                                       | Contact<br><b>Patton's Medical</b> |
|                             | Check if valve or line to receiver is leaking or plugged | Replace if necessary               |
|                             | Intake filter clogged                                    | Clean or replace                   |
| Low discharge pressure      | System piping leaks                                      | Repair leaks                       |
|                             | Solenoid stuck open                                      | Check electrical connections       |
|                             | Belts slipping                                           | Adjust tension                     |
|                             | Intake filter clogged                                    | Clean or replace                   |
| Compressor cycles too often | System undersized                                        | Contact<br>Patton's Medical        |
|                             | Incorrect pressure setting                               | Adjust pressure setting            |
|                             | Faulty pressure transducer                               | Replace transducer                 |
|                             | System piping leaks                                      | Repair leaks                       |
|                             | Check valve or line to receiver is leaking or plugged    | Replace if necessary               |
|                             | Both dryers on line                                      | Valve off one dryer                |
|                             | Water in air receiver                                    | Drain air receiver                 |
| Compressor won't shut off   | Pressure setting out of adjustment                       | Adjust                             |
|                             |                                                          |                                    |
|                             |                                                          |                                    |

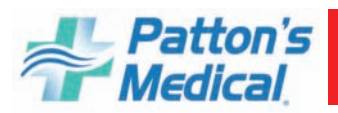

## 7.0 Troubleshooting (continued)

| Problem             | Possible Causes      | Solution                           |
|---------------------|----------------------|------------------------------------|
| Excessive belt wear | Belt tension         | Adjust tension                     |
|                     | Belt alignment       | Realign compressor & motor sheaves |
| Abnormal noise      | Mounting bolts loose | Tighten bolts                      |
|                     | Belt tension         | Adjust tension                     |

For any operational problems not listed here, please contact your local **Patton's Medical Service** representative.

1-866-960-0087

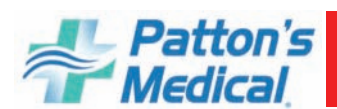

## 8.0 Warranty

#### Patton's Medical Systems Warranty

**Patton's Medical** warrants that all systems to be free of defects in material and workmanship under normal use for a period of twenty-four months from start-up, not to exceed thirty months from date of shipment. This warranty covers all necessary parts used in repair as well as all reasonable labor expense. Normal consumable parts required for routine scheduled maintenance (such as filters) are not covered under this warranty.

This warranty does not apply to products that are damaged by external causes, or are improperly warehoused, used, installed, serviced, misapplied or maintained by the customer. The sole liability for **Patton's Medical** under this warranty is limited to repairing, replacing, or crediting, at its election, any such products provided that:

Patton's Medical is notified promptly within the warranty period above of any warranty claim.

The examination of such items by an authorized representative of **Patton's Medical** will disclose to their reasonable satisfaction that claimed products defect has not been caused by misuse, neglect, improper handling, installation, repair, alteration, or accidents.

**Patton's Medical** requires that systems above 5 Hp simplex be commissioned by an authorized **Patton's Medical** distributor and requires a start-up report to be filed within 30 days of equipment start-up. Failure to submit a start-up report to **Patton's Medical** will void the warranty.

Simplex units 5Hp and below as well as retrofit dryer packages do not include factory assisted start-up in their base price unless specifically noted otherwise.

Product modification performed by the customer without prior written approval by **Patton's Medical** will invalidate the above warranty.

This warranty is given in lieu of all other warranties, expressed or implied, including implied warranties of fitness for a particular purpose and merchantability. In no event shall Patton's Medical be liable for damages in excess of the value of the defective product or part, nor shall Patton's Medical be liable for any indirect, special or consequential damages, loss of profits of any kind, or for loss of use of the products.

**Patton's Medical** shall not be liable to the customer for any claims, loss of damage of any kind whatsoever arising from the nonperformance of **Patton's Medical** of any part of this agreement occasioned by acts of God, fire, war, labor difficulties, governmental regulations, or action of government. **Patton's Medical** shall not be liable to the customer for any other cause, whether of a similar or dissimilar nature beyond its reasonable control.

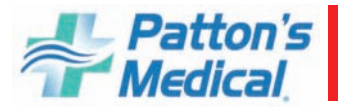

## 9.0 Maintenance Record

Model Number \_\_\_\_\_\_ Serial Number \_\_\_\_\_\_

**Installation Date** 

Notes:

| Date of Ser-<br>vice |  |  |  |
|----------------------|--|--|--|
| Hours                |  |  |  |
| Load                 |  |  |  |
| Ambient<br>Temp.     |  |  |  |
| Inlet<br>Filter      |  |  |  |
| Pre-filter           |  |  |  |
| After-filter         |  |  |  |
| Carbon Filter        |  |  |  |
| Belt<br>Tension      |  |  |  |
| Misc.                |  |  |  |
| Serviced By:         |  |  |  |

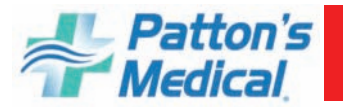

## 9.0 Maintenance Record

Model Number \_\_\_\_\_\_ Serial Number \_\_\_\_\_\_

**Installation Date** 

Notes:

| Date of Ser-<br>vice |  |  |  |
|----------------------|--|--|--|
| Hours                |  |  |  |
| Load                 |  |  |  |
| Ambient<br>Temp.     |  |  |  |
| Inlet<br>Filter      |  |  |  |
| Pre-filter           |  |  |  |
| After-filter         |  |  |  |
| Carbon Filter        |  |  |  |
| Belt<br>Tension      |  |  |  |
| Misc.                |  |  |  |
| Serviced By:         |  |  |  |

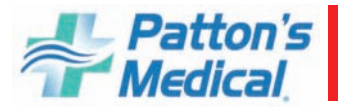

## 9.0 Maintenance Record

Model Number \_\_\_\_\_\_ Serial Number \_\_\_\_\_\_

**Installation Date** 

Notes:

| Date of Ser-<br>vice |  |  |  |
|----------------------|--|--|--|
| Hours                |  |  |  |
| Load                 |  |  |  |
| Ambient<br>Temp.     |  |  |  |
| Inlet<br>Filter      |  |  |  |
| Pre-filter           |  |  |  |
| After-filter         |  |  |  |
| Carbon Filter        |  |  |  |
| Belt<br>Tension      |  |  |  |
| Misc.                |  |  |  |
| Serviced By:         |  |  |  |

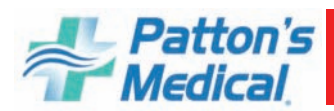

NOTES:

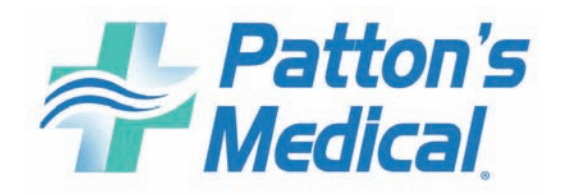

3201 South Boulevard Charlotte, NC 28209 1-866-960-0087 www.pattonsmedical.com